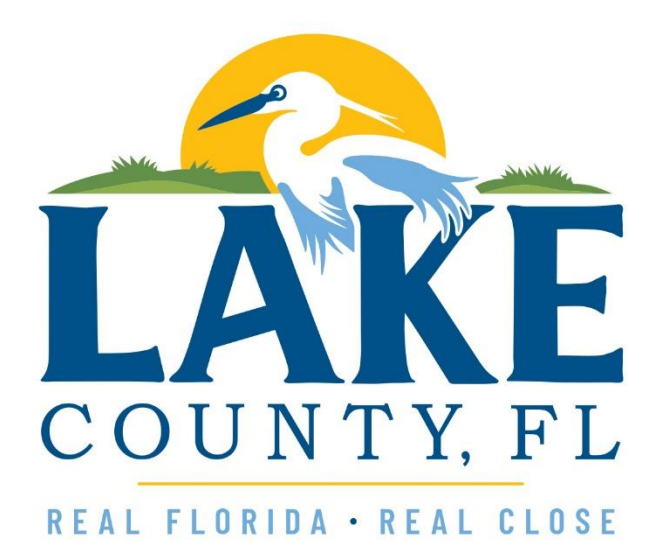

Phase II Lake CARES Business Assistance Grant Program

# Frequently Asked Questions, Samples, and How-To Guides

Relating to both For-Profit Applications and Non-Profit Applications

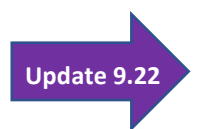

Prepared by: Agency for Economic Prosperity 9-22-2020

## Contents

| Freque   | ntly Asked Questions (FAQs)4                                                                                                    |
|----------|----------------------------------------------------------------------------------------------------|
| GEN      | ERAL QUESTIONS                                                                                                    |
| 1.       | How is the Lake CARES Small Business Assistance Grant amount determined?4                                                                          |
| 2.       | What are the For-Profit Business Eligibility requirements of the business assistance grant?4                                                       |
| 3.       | What are the Non-Profit Eligibility requirements of the business assistance grant?5                                                                |
| 4.       | Item Deleted: N/A for Phase II and beyond5                                                                                                    |
| 5.<br>er | May an IRS Form 1099-MISC be submitted instead of an IRS Form 1040 - Schedule C for self-<br>nployed individuals?                                  |
| 6.       | What is the timeline to apply?5                                                                                                    |
| 7.       | Do I need to pay the money back?6                                                                                                    |
| 8.       | How soon will I receive the business assistance grant funds?6                                                                                      |
| 9.       | Is there a list of what expenses are allowed under the business assistance grant funds?6                                                           |
| 10       | 0. What happens when all the business assistance grant program funding is awarded?                                                                 |
| 11       | How do I get assistance to apply for the business assistance grant?                                                                                |
| 12       | 2. What other resources are available to my business?                                                                                              |
| 13       | 3. Is the amount of the grant enough to help our local businesses?                                                                                 |
| 14<br>th | What else is Lake County and its resource partners doing to support small businesses during e pandemic?                                            |
| 15       | 5. How do I find out the status of my application?7                                                                                                |
| 16       | 5. Is the online application available in any languages other than English?                                                                        |
| 17<br>di | 7. I am a sole proprietor business and the only person working in my business. Does that squalify me from this grant?7                             |
| 18       | 3. My small business operates a franchise, do I qualify for the grant program?                                                                     |
| 19       | 9. I have more than one business; May I apply for each of my businesses?                                                                           |
| 20       | 0. I own several small businesses, are all my businesses eligible for the grant program?8                                                          |
| 22       | How do I indicate that my business was negatively impacted by the COVID-19 emergency?.8                                                            |
| 22<br>De | <ol> <li>I am contesting a code violation or currently have a pending legal matter with Lake County.</li> <li>I qualify for the program?</li></ol> |
| 23       | 8. What is the definition of "employee" for this program?                                                                                          |
| 24       | 4. What payroll information is required for organizations that have 2 or more employees?9                                                          |
| 25<br>qi | 5. I have applied but have not been approved or did not receive funding for PPP or EIDL. Do I<br>Julify for the grant?                             |
| 26<br>qi | 5. I received a small amount after I applied for the Economic Injury Disaster Loan (EIDL). Do I Jalify for the grant?                              |

|     | 27.<br>this dis | Although I intend for my business to be open again, the doors are currently closed. Does squalify me for the business assistance grant?9 |
|-----|-----------------|----------------------------------------------------------------------------------------------------|
|     | 28.<br>Housin   | I am applying for the Lake CARES Business Assistance Grant. May I apply for the Lake County ng CARES Act Funding too?9                   |
|     | 29.<br>County   | Am I eligible to apply if I live in another County, but my business is physically located in Lake<br>/?9                                 |
|     | 30.             | How do I know if my business is a publicly traded company?9                                                                              |
|     | 31.             | Why am I not qualified for the grant?9                                                                                                   |
|     | 32.             | I do not have a computer; how can I apply for the grant?10                                                                               |
|     | 33.             | How much funding is allocated to the business grant program?10                                                                           |
|     | 34.             | How is the \$15.5 million allocated between For-Profit Businesses and Non-Profits?10                                                     |
| А   | PPLICAT         | TION PREPARATION & APPLICATION QUESTIONS10                                                                                               |
|     | 35.             | What is the first step to apply for the business assistance grant?10                                                                     |
|     | 36.             | How do I get assistance to apply for the business assistance grant?                                                                      |
|     | 37.             | What should I have ready before I start the application?11                                                                               |
|     | 38.             | How do I know which industry to select?                                                                                                  |
|     | 39.             | What are the options under "Additional Industry Information"?                                                                            |
|     | 40.             | My business in not on the "Additional Industry Information" list above. Am I still eligible? 13                                          |
|     | 41.             | What is an FTE (Full-Time Equivalent) employee?13                                                                                        |
|     | 42.             | I am Self-Employed, how do I complete the Full-Time Equivalent Calculator?14                                                             |
|     | 43.             | How do I estimate my average monthly business expenses or COVID-19 Impact?14                                                             |
|     | 44.             | Where can I find the following documents to submit with the application?15                                                               |
|     | 45.<br>busine   | How do I obtain the most recent State of Florida business filing Annual Report for my ss?                                                |
|     | 46.             | How do I obtain a copy of my DBA / Fictitious Name Registration?16                                                                       |
|     | 47.             | How do I obtain a copy of my Lake County Business Tax receipt?16                                                                         |
|     | 48.             | What is the website for the IRS Form W-9?16                                                                                              |
|     | 49.             | What information do I have to fill out on the IRS Form W-9?16                                                                            |
|     | 50.             | If my application is fully approved, how will the funds be disbursed to my business?17                                                   |
|     | 51.             | Am I able to save and come back to my application?17                                                                                     |
|     | 52.             | What is the review process?17                                                                                                    |
|     | 53.             | What if my application is incomplete?17                                                                                                  |
|     | 54.             | Where can I go for assistance with "Submittable"?17                                                                                      |
| Арр | lication        |                                                                                                    |

| Selecting the Appropriate Application                       | 18 |
|-------------------------------------------------------------|----|
| For-Profit Application                                      | 20 |
| Non-Profit Application                                      | 29 |
| Stages after Application Submission                         |    |
| Timeframe / Timeline                                        |    |
| Confirmation Email                                          |    |
| Application Review Process                                  |    |
| Phase 1 Review                                              |    |
| Phase 2 Review                                              |    |
| Determination                                               |    |
| Denial of Eligibility                                       |    |
| Recommendation for Grant Award                              |    |
| Confirmation by Clerk                                       |    |
| Grant Awarded                                               |    |
| Applicants can check the application status                 |    |
| Sample Documents                                            | 40 |
| IRS Form W-9                                                | 40 |
| State of Florida business filing Annual Report              | 41 |
| DBA / Fictitious Name Registration                          | 42 |
| County Business Tax Receipt / City Business Tax Receipt     | 43 |
| IRS Form 1040 – Schedule C                                  | 44 |
| IRS Form 941                                                | 45 |
| IRS Form 943                                                | 46 |
| IRS Letter of Determination – 501(c)(3)                     | 47 |
| Guides: How to Find                                         | 48 |
| State of Florida business filing Annual Report (Sunbiz.org) | 48 |
| DBA / Fictious Name Registration (Sunbiz.org)               | 50 |
| County Business Tax Receipt (BTR)                           | 52 |
| Determination Letter Search on IRS.gov [501(c)(3)]          | 52 |
| Eligibility Criteria & Required Documentation               | 54 |
| For-Profits                                                 | 54 |
| Non-Profits                                                 | 55 |

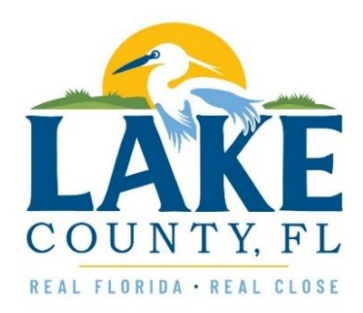

## Frequently Asked Questions (FAQs)

(as of 8/15/2020) (updated as of 9/8/2020) (updated as of 9/16/2020) (updated as of 9/22/2020)

## GENERAL QUESTIONS

- How is the Lake CARES Small Business Assistance Grant amount determined? The business assistance grants are determined by the number of employees and are awarded on a first come first serve basis, based upon the eligibility, the accuracy and the completeness of the application.
  - Qualifying Self-Employed individuals/Sole Proprietors will receive \$4,000.
  - Qualifying businesses with 2-9 FTE\* employees will receive \$10,000.
  - Qualifying businesses with 10-25 **FTE**\* employees will receive \$15,000.
  - Qualifying businesses with 26-50 FTE\* employees will receive \$20,000.
  - Qualifying businesses with more than 50 FTE\* employees will receive \$30,000.
  - Qualifying 501(c)(3) non-profits will receive \$10,000.
  - Qualifying Chambers of Commerce will receive \$10,000.
- 2. What are the <u>For-Profit Business Eligibility</u> requirements of the business assistance grant?

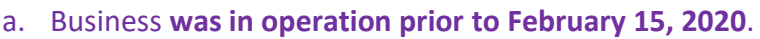

- b. Business has been negatively impacted by the COVID-19 emergency.
- c. Business has a physical location in Lake County that was legally operating within Lake County and the State of Florida prior to February 15, 2020.
- d. Business can demonstrate ongoing operations within Lake County through February 15, 2020.
- e. Business expects to continue/resume operations after all State Executive Orders restrictions are lifted.
- f. Business is not a subsidiary or partially owned by a publicly traded company or a hedge fund.
- g. Business does not have any legal actions against or from Lake County or its municipalities, including code enforcement liens.
- h. No owner, officer, partner, or principal actor of the business has a felony conviction for financial mismanagement within the last two years for which he or she is still serving a sentence (including prison, parole, and probation).
- i. Business is not operating in violation of any state, federal or local laws.
- j. Item Deleted: Essential and Non-Essential Businesses may apply.

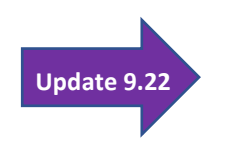

Update 9.22

Update 9.22

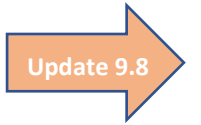

- 3. What are the <u>Non-Profit Eligibility</u> requirements of the business assistance grant?
  - a. Organization is a Non-profit 501(c)(3) or Chamber of Commerce.
    - b. Organization was in operation prior to February 15, 2020.
    - c. Organization has been negatively impacted due to the COVID-19 emergency.
    - d. Organization has a physical location in Lake County that was legally operating within Lake County and the State of Florida prior to February 15, 2020.
    - e. Organization expects to continue/resume operations after all State Executive Orders restrictions are lifted.
    - f. Organization is not a subsidiary of another organization.
    - g. Organization does not have any legal actions against or from Lake County or its municipalities, including code enforcement liens.
    - h. No owner, officer, partner, or principal actor of the organization has a felony conviction for financial mismanagement within the last two years for which he or she is still serving a sentence (including prison, parole, and probation).
    - i. Organization is not operating in violation of any state, federal or local laws.

## 4. Item Deleted: N/A for Phase II and beyond

\* A full-time equivalent (FTE) is a way for employers to measure how many full-time employees they have, along with the number of part-time employees that can be translated into full-time terms. For the purposes of the application, full-time is based on a 40-hour work week. Your FTE number = (Total number of hours worked by part-time employees per week / 40) + The number of full-time employees you have.

NOTE: For the purpose of this program, "full-time equivalents (FTE) employee" is defined as an individual who receives a paid wage or salary which employment taxes (e.g. FICA, FUTA) and income taxes are withdrawn and remitted to the IRS, as evidenced by business tax returns filed. Independent contractors or subcontractors (who receive IRS Form 1099's) may not be counted as employees for eligibility. A company that solely employs independent contractors qualifies as a self-employed applicant for this program.

# 5. May an IRS Form 1099-MISC be submitted instead of an IRS Form 1040 - Schedule C for self-employed individuals?

An IRS Form 1099-MISC may be an acceptable alternative to an IRS Form 1040 Scheduled C as a required document. When a 1099-MISC is submitted as an alternative, the Grant Administrative Team may reach out to the applicant to provide additional information, if needed.

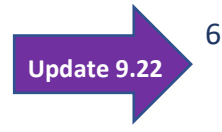

Update 9

Update 9.22

Update 9.22

## 6. What is the timeline to apply?

Applications will remain open until 9.28.2020 at 5 pm.

### 7. Do I need to pay the money back?

This is a grant program not a loan, therefore the funds DO NOT need to be paid back.

## 8. How soon will I receive the business assistance grant funds?

The application will be reviewed for completion and eligibility. If approved, the application will be submitted for payment approval and disbursement. The timing will be dependent upon the accuracy and completeness of the application, the review and response time if any issues or omissions occur within the application, and the number of applications being processed in the workflow (capacity).

- 9. Is there a list of what expenses are allowed under the business assistance grant funds? The program is designed to help businesses and organizations with authorized business expenses; grant funds should <u>not</u> be used for household, personal, or consumer use. Refer to Section 601(d) of the Social Security Act and Section 5001 of the CARES Act for addition details about authorized business expenses.
- 10. What happens when all the business assistance grant program funding is awarded? Lake County designed the program to give temporary assistance to small businesses negatively impacted by COVID-19. If additional funding becomes available, the Lake County Board of County Commissioners (LCBCC) has the option to expand the existing program or develop new future programs.

## 11. How do I get assistance to apply for the business assistance grant?

- A Call Center (352-268-9299) is available Monday-Friday, 8:30 a.m. 4:00 p.m. to assist you.
- Visit <u>www.reopenlake.com</u>, click on "CARES Act Programs" (Green bar across the top), then, click on "Start Here" under "Businesses".

## 12. What other resources are available to my business?

Economic Development Organizations and Chambers of Commerce throughout the county are working around the clock with state and federal partners to monitor the changing legislation and business resources. Elevate Lake has compiled information on its business resources web page. To learn more visit: <u>http://www.elevatelake.com/COVID-19</u>

## 13. Is the amount of the grant enough to help our local businesses?

The program is meant to serve as temporary support for small businesses negatively impacted by the COVID-19 pandemic and the goal is to help as many small businesses in Lake County as possible. We will continue to work with state and federal partners to help our local businesses.

# 14. What else is Lake County and its resource partners doing to support small businesses during the pandemic?

Local Chambers of Commerce and other business resource partners have established initiatives to encourage residents to support local businesses while practicing social distancing to minimize the spread of COVID-19.

## 15. How do I find out the status of my application?

Because the first step in the application process is to create an account in the online application platform called "Submittable", you can log into that account to check the status of your application at any time. Also, applicants can visit the **Submittable Resource Center** at: <u>https://www.submittable.com/help/submitter/</u>

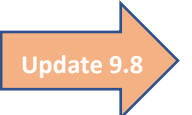

## Once logged in:

- There is a circle with your initials in the upper right corner, click on the down arrow beside that circle
- Click on "Submissions"
- The rectangle to the left of the application number provides the status.
- You can view more details by clicking on the application # (TIP: If you signed up for an email notification prior to 8/17/2020, you can disregard that #, because the notification is NOT connected to your application.)

## 16. Is the online application available in any languages other than English?

No, the online application is only available in English. However, for additional assistance please reach out to the Call Center at 352-268-9299.

# 17. I am a sole proprietor business and the only person working in my business. Does that disqualify me from this grant?

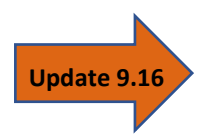

Self-employed individuals that are properly registered with the State of Florida (when required) or, at a minimum, hold a Business Tax Receipt (issued by a Lake County and a Lake County municipality, if applicable) are eligible to apply for the \$4,000 grant as long as all other criteria are met. (See documentation requirements.) Additionally, self-employed individuals do not have to submit payroll information.

## 18. My small business operates a franchise, do I qualify for the grant program?

Yes, as long as the franchise has a physical location in Lake County and meets all other eligibility criteria.

## 19. I have more than one business; May I apply for each of my businesses?

Lake CARES Small Business Assistance Grant Program allows an owner to apply for multiple businesses as follows:

- For-Profit Self-Employed/Sole Proprietor Only One Application
- For-Profit Corporation\*\* (C-Corp & S-Corp) Maximum of Three Applications
- For-Profit Limited Liability Company\*\* (LLC) Maximum of Three Applications
- For-Profit Partnership\*\* (General or Limited) Maximum of Three Applications
- Non-Profit 501(c)(3) Only One Application
- Non-Profit Chamber of Commerce Only One Application

\*\* Owners of For-Profit Corporations, LLCs, or Partnerships who are interested in applying for more than one business should:

<u>Step 1</u>: Complete & submit one application <u>Step 2</u>: Email: <u>grant@elevatelake.com</u> for details, requirements, and assistance with additional applications.

- 20. I own several small businesses, are all my businesses eligible for the grant program? Owners with multiple businesses may apply for a maximum of three (3) grants. However, Sole Proprietors may only apply for one entity, if they use their social security number as their business tax ID.
- 21. How do I indicate that my business was negatively impacted by the COVID-19 emergency?

If your business was determined to be non-essential by Florida Governor's Executive Orders and/or was mandated to close or reduce operating capacity, you automatically qualify, as long as you meet all other requirements. *(See application for more details.)* 

22. I am contesting a code violation or currently have a pending legal matter with Lake County. Do I qualify for the program?

Individuals or organizations with legal actions against or from Lake County or its municipalities, including code enforcement liens <u>are not</u> eligible for the grant program.

## 23. What is the definition of "employee" for this program?

- An employee is defined as an individual who receives a paid wage or salary which employment taxes (e.g. FICA, FUTA) and income taxes are withdrawn and remitted to the IRS, as evidenced by business tax returns filed.
- Independent contractors or subcontractors (who receive IRS Form 1099s) may not be counted as employees for eligibility. A company that solely employs independent contractors qualifies as a self-employed applicant for this program.

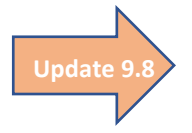

24. What payroll information is required for organizations that have 2 **or more** employees? One of the following forms is sufficient proof of employee count:

- IRS Form 941 (Employer's Quarterly Federal Tax Return) for 4<sup>th</sup> Quarter of 2019
- IRS Form 943 (Employer's Annual Federal Tax Return for Agricultural Employees)
   for 2019
- 25. I have applied but have not been approved or did not receive funding for PPP or EIDL. Do I qualify for the grant?

Yes, eligibility for the Lake CARES Small Business Assistance Grant Program is not affected by the status of the Paycheck Protection Program (PPP), the Economic Injury Disaster Loan (EIDL), or any other COVID-19-related funding or benefit.

26. I received a small amount after I applied for the Economic Injury Disaster Loan (EIDL). Do I qualify for the grant?

Yes, eligibility for the Lake CARES Small Business Assistance Grant Program is not affected by the status of the Paycheck Protection Program (PPP), the Economic Injury Disaster Loan (EIDL), or any other COVID-19-related funding or benefit.

27. Although I intend for my business to be open again, the doors are currently closed. Does this disqualify me for the business assistance grant?

Having your doors closed currently does not disqualify you for the program, so long as your business can resume normal operations after the emergency guidelines are lifted.

# 28. I am applying for the Lake CARES Business Assistance Grant. May I apply for the Lake County Housing CARES Act Funding too?

Yes, you are eligible to also apply for the individual/ household grant as long as you or your household meets the eligibility criteria.

29. Am I eligible to apply if I live in another County, but my business is physically located in Lake County?

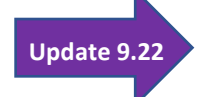

Yes, one of the eligibility requirements is that an entity has a physical location in Lake County that was legally operating prior to **February 15, 2020**.

How do I know if my business is a publicly traded company?
 Visit the U.S. Securities and Exchange Commission's Filings & Forms webpage.

## 31. Why am I not qualified for the grant?

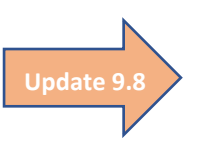

Lake County understands that the impact of the COVID-19 pandemic is widespread. Refer to Eligibility Requirements to determine if your entity meets the criteria. If additional funding becomes available, the Lake County Board of County Commissioners (LCBCC) has the option to develop future programs. Also, if program eligibility changes, an announcement will be made accordingly. Please note, if an applicant fails to provide the required document and required verification that the applicant business or entity meets program eligibility, the application will not qualify. 32. I do not have a computer; how can I apply for the grant?

At this time, the application for the Lake CARES Small Business Assistance Grant Program are only being taken online. We recommend that you go to a public library or reach out to a trusted confidant who may be able to give you computer access. As you prepare to make your online application, refer to Question 37 of this FAQ. The Call Center (352-268-9299) is open Monday-Friday, 8:30 a.m. – 4:00 p.m. to assist you as you complete the application.

33. How much funding is allocated to the business grant program?

Lake County is currently allocating up to \$15.5 million in emergency relief to support small businesses, non-profits, and Chambers of Commerce located in the County that have been negatively impacted by the COVID-19 pandemic. Funds are available as part of the Coronavirus Aid, Relief, and Economic Security ("CARES") Act federal stimulus package.

34. How is the \$15.5 million allocated between For-Profit Businesses and Non-Profits?
 Lake County is currently allocating up to \$12 million toward for-profit businesses and \$3.5 million toward 501(c)(3) non-profits and Chambers of Commerce.

## APPLICATION PREPARATION & APPLICATION QUESTIONS

35. What is the first step to apply for the business assistance grant?

The Lake CARES Small Business Assistance Grant Program will use the web-based application platform called "Submittable".

- Interested parties can go to: <u>www.reopenlake.com</u>
- Then, click on "CARES Act Program" on the green bar across the top
- Then, Click "Start Here" under Businesses
- Then, Click "Apply Now" for Lake CARES Small Business Assistance Grant Program
  - Applicants will need to create an account in Submittable (or to sign in, if you already have an account).
- A direct link to the list of applications is:
   <u>https://elevatelake-lakecares.submittable.com/submit</u>

36. How do I get assistance to apply for the business assistance grant?

- A Call Center (352-268-9299) is open Monday-Friday, 8:30 a.m. 4:00 p.m. to assist you.
- Visit <u>www.reopenLake.com</u>, click on "CARES Act Programs" (Green bar across the top), then, click on "Start Here" under "Businesses".

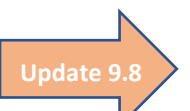

## 37. What should I have ready before I start the application?

- a. Documentation Required to Upload
  - 1. For a For-Profit Business:
- A Comple Update 9.8
  - A Completed IRS Form W-9 (This can be found and completed at: <u>https://www.irs.gov/pub/irs-pdf/fw9.pdf</u>)
  - The following, as applicable:
    - Most recent State of Florida business filing Annual Report (This can be found by searching your entity at: <u>http://search.sunbiz.org/Inquiry/CorporationSearch/ByName</u>)
    - DBA/Fictitious Name registration (This can be found by searching your entity at: <u>http://dos.sunbiz.org/ficinam.html</u>)
    - Most recent County Business Tax Receipt and/or City Business Tax Receipt (This can be found by searching your entity at: <u>https://www.laketax.com/tax-search</u>)
    - 2019 IRS Form 1040 Schedule C (Schedule C is part of your personal tax return) (Note, IRS Form 1099-MISC may be an approved alternative)
    - IRS Form 941 (Q4 2019) or IRS Form 943 (Annual 2019) for business paying wages (This is a form that companies who withhold payroll taxes use to report the federal tax withholdings each quarter of each year.)
  - Driver's License Copy for each applicant (front only) (If you have more than one applicant, please provide a driver's license copy for all applicants.)
  - 2. For a Non-Profit Business:
    - 1. A Completed IRS Form W-9 (This can be found and completed at: <u>https://www.irs.gov/pub/irs-pdf/fw9.pdf</u>)
    - A copy of IRS 501(c)(3) determination letter or other IRS recognition document ((If your entity does not have this on file, you can try to find it on irs.gov at: <u>https://apps.irs.gov/app/eos/</u>)
    - 3. The following, as applicable:
      - Most recent State of Florida business filing Annual Report (This can be found by searching your entity at: <u>http://search.sunbiz.org/Inquiry/CorporationSearch/ByName</u>
      - DBA/Fictitious Name registration (This can be found by searching your entity at: <u>http://dos.sunbiz.org/ficinam.html</u>)
      - Most recent County Business Tax Receipt and/or City Business Tax Receipt (This can be found by searching your entity at: <u>https://www.laketax.com/tax-search</u>)
      - IRS Form 941 (Q4 2019) or IRS Form 943 (Annual 2019) for organizations paying wages (**This is a form that companies who**

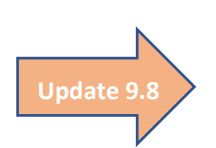

withhold payroll taxes use to report the federal tax withholdings each quarter of each year.)

- 4. Driver's License Copy for each application contact (front only) (If you have more than one applicant, please provide a driver's license copy for all applicants.)
- b. If your entity has 2 or more employees, you will need
  - 1. Quantity of Full-Time Employees (Full-Time is 40 hours or more)
  - 2. Total number of <u>average</u> hours worked by <u>all</u> the part-time employees
- c. Average Monthly Net Income (Prior to 2/15/2020)
- d. Average Monthly Net Income (From 2/15/2020 to Current)

## 38. How do I know which industry to select?

The application contains a drop-down menu of industries. The numerical digits below are the first two digits in the NAICS (North American Industry Classification System). In the grant application, you will be able to select from the following list:

11 – Agriculture, Forestry, Fishing and Hunting

- 21 Mining, Quarrying, Oil and Gas Extraction
- 22 Utilities
- 23 Construction
- 31-33 Manufacturing
- 42 Wholesale Trade
- 44-45 Retail Trade
- 48-49 Transportation and Warehousing
- 51 Information
- 52 Finance and Insurance
- 53 Real Estate and Rental and Leasing
- 54 Professional, Scientific and Technical Services
- 55 Management of Companies and Enterprises
- 56 Administrative, Support, Waste Management and Remediation Services
- 61 Educational Services
- 62 Health Care and Social Assistance
- 71 Arts, Entertainment, and Recreation
- 72 Accommodation and Food Services
- 81 Other Services (Personal)

The following site has a list of industry titles and codes if you would like additional information: <u>https://www.naics.com/search/</u>

## 39. What are the options under "Additional Industry Information"?

"Additional Industry Information" helps provide additional information about your business. Below is the current list of eligible business:

- o Retail
- Non-essential Medical Procedure Providers
- Gyms / Fitness Centers
- o Movie Theaters, Concert Halls, Event Venue
- Bowling Centers and Arcades
- Bars, Pubs, Nightclubs
- o Restaurants
- Vacation Rental Owners
- Cosmetology, Barber Shops, and Nail Salons
- o Tattoo and Body Piercing, Acupuncture, Tanning, Massage Service
- Theme Park / Tourism Attraction

# • Other (If "Other" is selected, a pop-up window will require that you provide a brief description about your business industry.)

40. My business in not on the "Additional Industry Information" list above. Am I still eligible?

If your business does not fit into the list, applicants may select "Other" at the bottom of the list on the application. By selecting "Other", the applicant will be given the opportunity to describe the business and industry type in 50 characters or less.

## 41. What is an FTE (Full-Time Equivalent) employee?

- <u>Definition</u>: FTE refers to a unit of measurement equivalent to one employee who works 40 hours per week or more.
- <u>Calculator</u>: There is a calculator in the application to help you calculate the FTE total. (See next page for screenshot and sample)
- Explanation:
  - Each employee that on average, worked more than 40 hours a week for one week, counts as one FTE.
  - One employee cannot be greater than one FTE— overtime does not apply.
  - Part-time employees
    - Part-time employee is an employee who did not work more than 40 hours on average.
    - (2) Add the total hours for all *part-time* employees together.
    - (3) Divide by 40 and round to the nearest tenth to get your FTE calculation.
    - (4) For example, if you have 3 employees who consistently worked 20 hours a week, altogether they would count as 1.5 FTE.
  - Then, add full-time FTE and your part-time FTE to get your total FTE figure.

## Screenshot from application of the FTE Calculator:

| Total number of hours worked by part-time employees per week | Typical full-time work week | Total number of full-time | Your FTE |
|--------------------------------------------------------------|-----------------------------|---------------------------|----------|
|                                                              | hours                       | employees                 | Number   |
|                                                              | 40                          |                           | 0        |

## Sample Scenario:

Company has three employees:

Total Full-Time Employees: 1 (named Jane)

Total Part-Time Employees: 2 (named John and Bob)

Jane works 45 hours per week.

John works 20 hours per week.

Bob works 30 hours per week.

Steps to use the calculator:

- A. Add part-time hours: 20 + 30 = 50
- B. Enter part-time hours total in the 1<sup>st</sup> block.
- C. Total number of full-time employees: 1
- D. Enter full-time employees in the 3<sup>rd</sup> block.
- E. The calculator will <u>automatically</u> do the calculation to show "Your FTE Number"

Total number of hours worked by part-time employees per

50

Typical full-time work week

hours

Total number of full-time

1

employees

Your FTE

2.25

Number

## 42. I am Self-Employed, how do I complete the Full-Time Equivalent Calculator?

week

For "Total number of hours worked by part-time employees, per week" = leave blank For "Total number of full-time employees" = use 1

# 43. How do I estimate my average monthly business expenses or COVID-19 Impact?

You will need to show <u>two</u> amounts:

- (1) Average Monthly Net Income Prior to 2/15/2020
- (2) Average Monthly Net Income From 2/15/2020 to Current Date

You may have a monthly profit and loss statement available for each category above that can provide those amounts, or here are two options to calculate the amounts.

<u>Option 1</u>: Average Monthly Net Income can be calculated:

Average Monthly Revenue

- Average Monthly Cost of Goods Sold
- Average Monthly Expenses

Average Monthly Net Income

## <u>Option 2</u>: Average Monthly Net Income can be calculated:

Average Monthly Revenue

Average Monthly Total Expenses

Average Monthly Net Income

## 44. Where can I find the following documents to submit with the application?

- a. IRS Form W-9: <u>https://www.irs.gov/pub/irs-pdf/fw9.pdf</u>
- b. Most Recent State of Florida business filing Annual Report: See Question 45 for instructions
- c. DBA / Fictious Name Registration: See Question 46 for instructions
- d. Most Recent Business Tax Receipt
  - i. 2019 (or most recent) County Business Tax Receipt: If your business does not have a copy, See Question 47 for instructions
  - ii. 2019 (or most recent) Municipal (City/Town) Business Tax Receipt: If your business does not have a copy, contact the City/Town where you paid the Tax
- e. Schedule C of 2019 IRS Form 1040: Obtain from your business records (ONLY applicable for Sole Proprietors) (*Note, IRS Form 1099-MISC may be an approved alternative*)
- f. Copy of Driver's License (for each contact) (front only)
- g. ONLY for entities with 2 or more full-time equivalents (FTE)
  - i. IRS Form 941 (IRS Form 941 (Employer's Quarterly Federal Tax Return for Quarter 4 of 2019)
  - ii. IRS Form 943 (Employer's Annual Federal Tax Return for Agricultural Employees) for 2019
- h. Non-Profits: IRS 501(c)(3) Determination Letter or other IRS recognition document: Obtain from your business records or search <u>https://apps.irs.gov/app/eos/</u>
- 45. How do I obtain the most recent State of Florida business filing Annual Report for my business?

Your business's Annual Report can be found on <u>www.sunbiz.org</u>.

- 1. Go to: http://search.sunbiz.org/Inquiry/CorporationSearch/ByName
- 2. Enter your organization's name in the search box. Click "Search Now"
- 3. Select your Entity Name in Entity Name List.
- 4. Scroll down to "Document Images" and select "View Image in PDF Format" of most recent Annual Report to download.
- 5. Save your download
- 6. Upload the saved filed in the application portal at the appropriate location.

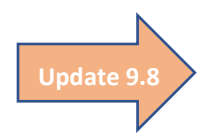

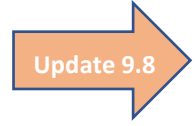

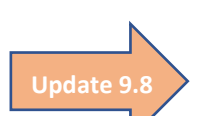

## 46. How do I obtain a copy of my DBA / Fictitious Name Registration?

- 1. Go to: <u>http://dos.sunbiz.org/ficinam.html</u>
- 2. Enter your organization's name in the search box. Click "Search"
- 3. Select your Entity Name in Entity Name List.
- 4. Scroll down to "Document Images" and select "View Image in PDF Format" of the Fictitious Name Filing
- 5. Click "Click here to view your image"
- 6. Save your download
- 7. Upload the saved filed in the application portal at the appropriate location.

47. How do I obtain a copy of my Lake County Business Tax receipt?

- 1. Go to: <u>https://lake.county-taxes.com/public</u>
- 2. Enter your organization's name in the search box. Click "Search"
- 3. Select your Entity Name from the List.
- 4. Click "print this page" (or, you could take a screenshot)
- 5. Print as a .pdf to save (or save your screenshot)
- 6. Upload the saved filed in the application portal at the appropriate location.
- 48. What is the website for the IRS Form W-9? <u>https://www.irs.gov/pub/irs-pdf/fw9.pdf</u> - Be sure to sign and upload the completed form.
- 49. What information do I have to fill out on the IRS Form W-9?

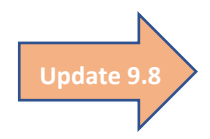

All businesses are required to fill out items 1, 3, 4, 5, and 6. Item 2 is required only when applicable and item 7 is not required. **Remember to complete Part I and to sign and date the form prior to submission.** Instructions for IRS Form W-9 can be found at: <a href="https://www.irs.gov/pub/irs-pdf/iw9.pdf">https://www.irs.gov/pub/irs-pdf/iw9.pdf</a> - The information completed on the w-9 should match the information that the applicant uses to complete their business tax forms each year.

50. If my application is fully approved, how will the funds be disbursed to my business? Lake County will send a check via United States Postal Service to the Legal Business Name entered on the application at the Mailing Address provided in Section F of the online application.

### 51. Am I able to save and come back to my application?

Yes, the online application can be saved to be completed later. The online platform, called "Submittable" requires you to create an account before you can start the application. So, if you save the application, you can return to the application by signing into your "Submittable" account at a later time.

### 52. What is the review process?

Your application and attached documents will be evaluated for program eligibility and completeness. This process will include a verification process to confirm validity of the information provided. Applicants will be notified by email when a decision has been made on your application.

### 53. What if my application is incomplete?

Grants will be awarded to qualified business and organizations on a first come first serve basis, based upon the eligibility, the accuracy and the completeness of the application. So, an incomplete application will cause a delay in the review process which may be impacted by depletion of funds. Until programs funds have been depleted, if your application is determined to be incomplete upon initial review, your application will be forwarded onto a next-level reviewer who will reach out via email to address incompleteness. In order to be awarded a grant, the issue(s) and/or missing information would need to be submitted, reviewed, and approved before the allocated funding is depleted.

## 54. Where can I go for assistance with "Submittable"?

There are two option available:

- a. Visit the Submittable Resource Center at: <u>https://www.submittable.com/help/submitter/</u>
- b. For the Submittable Customer Support Team, email <a href="mailto:support@submittable.com">support@submittable.com</a>

# Application

Selecting the Appropriate Application

"Apply Now" goes to: https://elevatelake-lakecares.submittable.com/submit

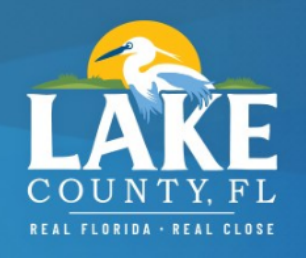

Welcome to the Lake Cares Small Business Assistance Grant Program portal.

As a part of the Coronavirus Aid, Relief, and Economic Security ("CARES") Act federal stimulus package, Lake County is allocating up to \$15.5 million in emergency relief to help support local businesses, 501(c)(3) Non-profits and Chambers of Commerce with a commercial presence within the County that have been negatively impacted by the COVID-19 pandemic. Qualifying businesses may be eligible to receive a one-time grant to help them recover from the negative financial consequences resulting from the pandemic and is available on a first come first serve basis for accurate and complete applications.

The Lake CARES Act Helpline is **(352) 268-9299** and is available Monday through Friday from 8:30 a.m. to 4:00 p.m. to answer questions applicants may have. Applicants may also email <u>grant@elevatelake.com</u> with questions about the program and someone from the Grant Administrative Team will respond to all inquiries.

Eligible small businesses and non-profit organizations can visit <u>https://www.elevatelake.com/reopen#cares</u> to review eligibility criteria and required documentation.

If you have any technical questions about Submittable, please contact the Submittable Support team at <u>submittable.com/contact/</u>.

Step 1: Applicant will select appropriate application.

| Phase II Lake CARES For-Profit Business<br>Assistance Grant Program Application<br>Ends on September 28, 2020 (in 5 days)    | More ~ Submit | For-Profit |
|----------------------------------------------------------------------------------------------------|---------------|------------|
| Phase II Lake CARES Non-Profit<br>Business Assistance Grant Program<br>Application<br>Ends on September 28, 2020 (in 5 days) | More ~ Submit | Non-Profit |

## Step 2: Submittable

- a. If user <u>DOES NOT</u> have an Account with "Submittable", Click "Create Your Account" (See Step 2B)
  - b. If user DOES have an Account with "Submittable", Click "Have An Account? Sign In" (See Ste 2C) —

| Phase II Lake CARES For-Profit I<br>Assistance Grant Program Appli                                                                                                    | Eusiness<br>cation                                                                                                    |
|----------------------------------------------------------------------------------------------------|----------------------------------------------------------------------------------------------------|
| Ends on September 22, 2020<br>We use Submittable to acce<br>Create Your Account                                                                                            | pt and review our submissions.<br>Have An Account? Sign In                                                                                                    |
| Sign Up     Bign Up     Sign Lp     Bign Up     Cadede your free Submittable account to get started.     Errare     Password     Cadeter Password     Ext name     Sign Up | Sign Up     Sign Up     Sign Up     Decomposition     Decomposition     Sign In     Sign In     Sign In     Sign In     Sign In     Sign In     Sign In     Sign In     Sign In     Sign In     Sign In with Fraebook     Sign In with Fraebook |
| On the "Welcome" page, enter:<br>- Email<br>- Password<br>- Create Password<br>- First Name<br>- Last Name<br>Click the blue "Sign Up" button                              | <ul> <li>Prevend by Solomitable</li> <li>On the "Welcome back" page, enter:         <ul> <li>Email</li> <li>Password</li> <li>Click the blue "Sign In" button</li> </ul> </li> </ul>                                                            |

## For-Profit Application

## Phase II FOR-PROFIT Business Assistance Grant Application

#### A. Grant Eligibility Requirement Section

Lake County is allocating up to \$12 million in emergency relief to support local businesses within the County that have been negatively impacted by the COVID-19 pandemic. Funds are available as part of the Coronavirus Aid, Relief, and Economic Security ("CARES") Act federal stimulus package. As a part of that relief, the County is offering emergency financial support through the Lake CARES Business Assistance Grant Program on a first come first serve basis to qualifying businesses with accurate and complete applications. Qualifying businesses may be eligible to receive a one-time grant between \$2,000 and \$10,000 to help them recover from the negative financial consequences resulting from the COVID-19 pandemic.

|                                                         | #A.1 - If Grant is awarded, check will be written to "Legal                                                                |
|---------------------------------------------------------|----------------------------------------------------------------------------------------------------|
|                                                         | Business Name". [** Note, (1) this field should match name on                                                              |
| 1. Legal Business Name (same as on your tax filings). * | match required documents AND Line 1 on the W-9 (2) Self-<br>Employed/Sole Proprietors should use their first and last name |
|                                                         | as it appears on their 1040 Schedule C or other filings.]                                                                  |

Г

The business name supplied here will be utilized as the payee information for any potential future payment if deemed eligible and a grant is awarded.

| 2. Applicant I<br>Yes<br>No        | #A.2 – This<br>Section E of       | s in op<br>is an e<br>f the aj                                                                                                    | beration prior to January 1, 2020. * Update 9.8<br>ligibility requirement. Required documentation provided in<br>oplication will be used to verify this answer.                                                       | help de<br>If appli<br>false, n<br>ineligib | etermine eligibility.<br>cant answer no or<br>nessage will show<br>le. |
|------------------------------------|-----------------------------------|----------------------------------------------------------------------------------------------------|----------------------------------------------------------------------------------------------------|---------------------------------------------|------------------------------------------------------------------------|
| 3. Applicant bus                   | iness has bee                     | en nega                                                                                                    | tively impacted by the COVID-19 emergency. *                                                                                                    | U                                           | odate 9.22                                                             |
| Yes No                             | #<br>h<br>tł                      | A.3 – If<br>ow to a<br>ney wil                                                                                                    | applicant asks for our interpretation: we cannot advise applicants o<br>answer the questions, they will need to rely on their own opinion be<br>be certifying that all the statements in the application are true and | on<br>Icause                                | Businesses that<br>started                                             |
| 4. Applicant bus the State of Flor | iness has a ph<br>ida prior to Ja | nysical l<br>nuary 1                                                                                                    | ocation in Lake County that was operating legally within Lake County and , 2020. *                                                                                                    |                                             | January 1, 2020<br>and <b>BEFORE</b>                                   |
| Yes No                             | #A.4 – Bu<br>means, a<br>meeting  | #A.4 – Business are not required to be "brick and mortar" businesses which<br>means, a home-based Lake County business could qualify, but it is dependent on<br>meeting all of the eligibility criteria and upon receipt of a complete and accurateFebruary 15, 2020<br>are now eligible. |                                                                                                    |                                             |                                                                        |
| 5. Applicant b                     | usiness can d                     | lemons                                                                                                    | trate ongoing operations within Lake County and the State of Florida                                                                                                    | J .                                         |                                                                        |
| through Febru<br>Yes<br>No         | ary 15, 2020.                     | . *                                                                                                    | #A.5 – If applicant asks for our interpretation: we cannot advise ap<br>answer the questions, they will need to rely on their own opinion b<br>certifying that all the statements in the application are true and co  | pplicants or<br>pecause th<br>prrect.       | n how to<br>ey will be                                                 |
| 6. Applicant bu                    | isiness expec                     | ts to co                                                                                                    | ntinue/resume operations after all State Executive Orders restrictions are                                                                                                    | e                                           |                                                                        |
| lifted. *                          | ſ                                 | #A.6 ·                                                                                                    | <ul> <li>If applicant asks for our interpretation: we cannot advise applicant</li> </ul>                                                                                                    | s on how t                                  | 0                                                                      |
| Yes                                |                                   | answ                                                                                                    | er the questions, they will need to rely on their own opinion because                                                                                                    | e they will                                 | be                                                                     |
| ⊖ No                               |                                   | certif                                                                                                    | ying that all the statements in the application are true and correct.                                                                                                    |                                             |                                                                        |
| /. Applicant bu                    | isiness is NOT                    | a subs                                                                                                    | idiary or partially owned by a publicly traded company or a hedge fund. *                                                                                                    | •                                           |                                                                        |
| True                               |                                   |                                                                                                    |                                                                                                    |                                             |                                                                        |

False

#A.7 – Applicant will probably know if they are a subsidiary or partially owned by a publicly traded company or hedge fund. But, they are welcome to: Visit the U.S. Securities and Exchange Commission's Filings & Forms webpage

Sample ineligibility message for "no" or "false" answers for Questions A.2-A.10  $\bigcirc$  A The answer you have provided does not meet the current minimum eligibility requirements for this grant program.

Please double check and verify that your answer is correct. Verify eligibility requirements at www.reopenlake.com

8. Applicant business does NOT have any legal actions against or from Lake County or its municipalities,

| including code enforcement liens. * |                                                                                                    |
|-------------------------------------|----------------------------------------------------------------------------------------------------|
| True                                | #A.8 – Self-explanatory. Reminder, near the end of the application, applicants are required to certify that information provided is true and correct. |
| ( ) False                           |                                                                                                    |

9. No owner, officer, partner, or principal actor of the business has a felony conviction for financial mismanagement within the last two years for which he or she is still serving a sentence (including prison, parole, and probation). \*

| C True  | #A.9 – Self-explanatory. Reminder, near the end of the application, applicants are |
|---------|------------------------------------------------------------------------------------|
| - False | required to certify that information provided is true and correct.                 |

10. Business is NOT operating in violation of any state, federal or local laws. \*

| True  | #A.10 – Self-explanatory. Reminder, near the end of the application, applicants |
|-------|---------------------------------------------------------------------------------|
| False | are required to certify that information provided is true and correct.          |

11. Applicant business was determined to be a non-essential business affected by State of Florida Safer-at-Home executive orders and/or was mandated to close or reduce operating capacity.

| Yes | #A.11 – Applicant will probably know if they were determined to be non-        |
|-----|--------------------------------------------------------------------------------|
| No  | essential. Application Questions C.9 and C.10 provide an opportunity for the   |
|     | applicant to select their industry and select additional industry information. |
|     |                                                                                |

B. Contact Information

#### 1. Name of applicant business authorized Primary Contact (Owner, CEO, President or Executive Director) \*

First Name

Last Name

#### 2. Primary Contact Email Address \*

email@example.com

#### 3. Primary Contact Phone Number \*

-----

4. Is there a Secondary Contact (Co-Owner) that is authorized to act on behalf of the applicant business regarding this application? \*

Yes #B.4. If "Yes", fields will open additional fields to provide secondary contact details.
 No

C. Business Information

|  | 1. | Fictitious | Business | Name ([ | Doing | Business | As - DBA | ) if different than | Legal | Business Name. |  |
|--|----|------------|----------|---------|-------|----------|----------|---------------------|-------|----------------|--|
|--|----|------------|----------|---------|-------|----------|----------|---------------------|-------|----------------|--|

|                                     | #C.1. Should have DBA/Fictitious Name Registration to upload in E.3.                                                                                                    |
|-------------------------------------|----------------------------------------------------------------------------------------------------|
| 2. Entity Type *                    | #C 2 Select from drondown: #C 3 Opens:                                                                                                    |
| Select                              | <ul> <li>Self-Employed, Sole Proprietor,<br/>or any business entity using<br/>SSN for tax purposes</li> <li>Wet Soperis.</li> <li>Provide SSN (Social Security Number) –<br/>NO DASHES</li> </ul> |
| 4. Business Address                 | - C-Corp, S-Corp, LLC,<br>Partnership, or any business<br>entity using EEIN for tax<br>Identification Number) – NO DASHES                                                                         |
| Address Line 1*                     | purposes                                                                                                    |
| Physical Address Only. No P.O. Box. | # C.4 – Must be Physical Lake County Address (No P.O. Box and not mailing address.)                                                                                                    |
| Address Line 2                      |                                                                                                    |
|                                     |                                                                                                    |
| City *                              |                                                                                                    |
|                                     |                                                                                                    |
| State (Please use capitalized t     | two letter abbreviation), Province, or Region *                                                                                                    |
|                                     |                                                                                                    |
| Zip or Postal Code *                |                                                                                                    |
|                                     |                                                                                                    |
|                                     |                                                                                                    |
| 5. Business Phone Number *          |                                                                                                    |
|                                     |                                                                                                    |
| 6. Business Email Address *         |                                                                                                    |
| email@example.com                   |                                                                                                    |
| 7. Business Website (Optional)      | D)                                                                                                    |
| example.com                         |                                                                                                    |
| 8. What year was the business       | s established?*                                                                                                    |
| -                                   | # C.8 – Must be 2019 or prior to meet program eligibility requirements.                                                                                                    |
|                                     |                                                                                                    |

#### 9. Industry \*

Select...

TIP: There is a bar along the right side of the dropdown window in the application that will reveal the bottom of the list.

- 11 Agriculture, Forestry, Fishing and Hunting
- 21 Mining, Quarrying, Oil and Gas Extraction
- 22 Utilities
- 23 Construction
- 31-33 Manufacturing
- 42 Wholesale Trade
- 44-45 Retail Trade
- 48-49 Transportation and Warehousing
- 51 Information
- 52 Finance and Insurance
- 53 Real Estate and Rental and Leasing
- 54 Professional, Scientific and Technical Services
- 55 Management of Companies and Enterprises
- 56 Administrative, Support, Waste Management and Remediation Services
- 61 Educational Services
- 62 Health Care and Social Assistance
- 71 Arts, Entertainment, and Recreation
- 72 Accommodation and Food Services
- 81 Other Services (Personal)

| 10. Additional Industry Information * | TIP: There is a bar along the right side of the drondown window in the application |   |  |
|---------------------------------------|------------------------------------------------------------------------------------|---|--|
| Select                                | that will reveal the bottom of the list.                                           | ~ |  |
|                                       |                                                                                    |   |  |

- Retail
- Non-essential Medical Procedure Provider
- Gyms / Fitness Centers
- Movie Theaters, Concert Halls, Event Venue
- Bowling Centers and Arcades
- Bars, Pubs, Nightclubs
- Restaurants
- Vacation Rental Owner
- Cosmetology, Barber Shops and Nail Salons
- Tattoo and Body Piercing, Acupuncture, Tanning, Massage Services
- Theme Park/ Tourism Attraction
- Other

If Applicant selects "Other", Question 10.A. will open so the Applicant can provide brief description (Limit: 50 characters) of the business and industry.

• Selecting "other" is an indicator that the business may not have deemed non-essential. However, applications with "Other" selected and #C.10A completed will be reviewed on an individual basis. #10.A. is shown here:

10A. If your business is not represented, please describe your business and industry type:

Information" from a dropdown list.

# C.10 – Applicants will select their "Additional Industry

Update 9.8

# C.9 – Applicants will select their industry from a dropdown list. v

(The numbers in the drop down correspond with their NAICS code. Some businesses may have or know their NAICS code)

#### 11. Applicant Level \*

- 0-1 Full-Time Equivalent Employee
- 2-9 Full-Time Equivalent Employees
- 10-50 Full-Time Equivalent Employees
- 50+ Full-Time Equivalent Employees

Update 9.8

NOTE: A full-time equivalent (FTE) is a way for employers to measure how many full-time employees they have, along with the number of part-time employees that can be translated into full-time terms. For the purposes of this application, full-time is based on a 40-hour work week.

Your FTE number = (Total number of hours worked by part-time employees per week / 40) + The number of full-time employees you have.

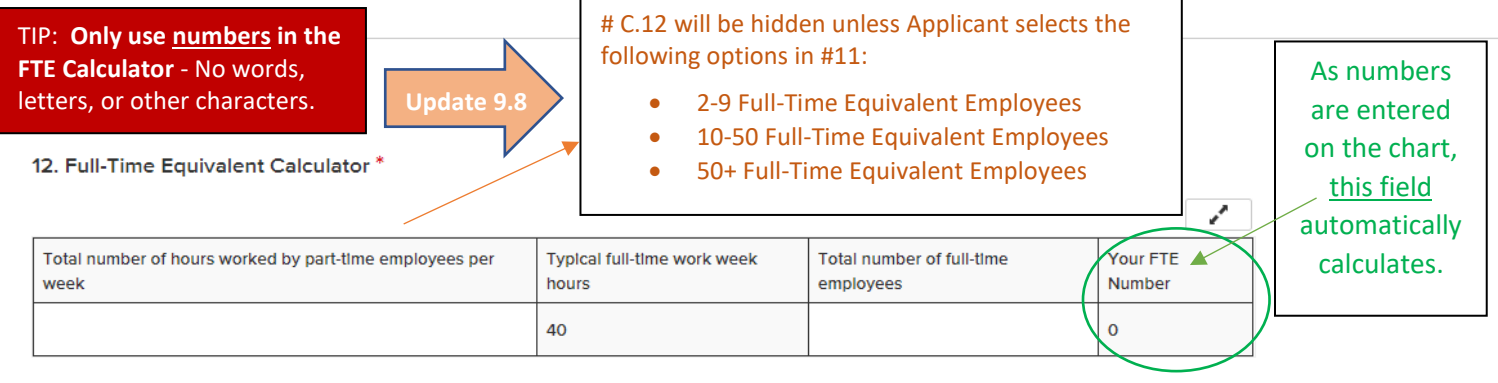

For an example of how to fill out the Full-Time Equivalent Calculator, see #41 on the "Frequently Asked Questions".

#### D. COVID-19 Impact

#### 1. COVID-19 Impact Certification \*

I certify that the applicant business was determined to be an ESSENTIAL business but was adversely affected either directly or indirectly by Governor's Executive Orders or other factors due to the COVID-19 Emergency.

- I certify that the applicant business was determined to be a NON-ESSENTIAL business by Florida Governor's Executive Order and/or was mandated to close or reduce operating capacity.
- 2. Financial Loss Verification and Determination of Need \*

TIP: **Only use <u>numbers</u> in the Determination of Need.** No dollar signs (\$), no commas, no dashes, no words.

|                                                            |                   | As numbers                  |
|------------------------------------------------------------|-------------------|-----------------------------|
| Requested Information From Applicant Business/Organization | Figure in Dollars | are entered                 |
| Average Monthly Net Income Prior to 2/15/2020              |                   | on the chart,               |
| Average Monthly Net Income From 2/15/2020 to Current Date  |                   | this field<br>automatically |
| Difference in Average Monthly Net Income                   | 0                 | calculates.                 |

Average Monthly Revenue – Average Monthly Cost of Goods Sold Average Monthly Expenses = Average Monthly Net Income OR Average Monthly Total Revenues - Average Monthly Total Expenses = Average Monthly Net Income

▲ 2A. Applicant agrees and understands that applicant must provide any and all documentation relied upon to make the income determination set forth in this section if requested by any duly authorized agent of the County. Failure to provide this documentation may result in repayment of the funds or legal action if warranted.

3. Please provide a brief statement regarding how COVID-19 has negatively impacted your specific business:

# D.2 You may have a monthly profit and loss statement available for each category above that can provide those amounts, or here are two options to calculate the amounts.

> <u>Option 1</u>: **Average Monthly Net Income can be calculated:** Average Monthly Revenue

pdate 9.8

- Average Monthly Cost of Goods Sold
- Average Monthly Expenses
  - Average Monthly Net Income

<u>Option 2</u>: **Average Monthly Net Income can be calculated:** Average Monthly Revenue

- Average Monthly Total Expenses

Average Monthly Net Income

4. Has the applicant business applied for and received any of the following benefits? This question is for informational purposes only and does not affect your eligibility for this program. (Please check all that apply) \*

| Paycheck Protection Program (PPP) Funding          |
|----------------------------------------------------|
| Economic Injury Disaster Loan (EIDL) Funding       |
| SBA Debt Relief Program (Loan Payment Forgiveness) |
| Other                                              |
| None                                               |

# D.4 – More than one may be selected.

5. Please select all applicable options for how your business will utilize this funding to assist in maintaining sustainable operations (For instance - what are the biggest unmet needs you will utilize these funds for such as employee wages, rent, utilities etc.) \*

- Rent/Lease
- Utility Payments
- Employee Salaries/Wages
- Personal Protective Equipment
- Other

# D.5 – More than one may be selected.

TIP: For the purpose of this program, "full-time equivalents (FTE) employee" is defined as an individual who receives a paid wage or salary which employment taxes (e.g. FICA, FUTA) and income taxes are withdrawn and remitted to the IRS, as evidenced by business tax returns filed. <u>Independent contractors or subcontractors (who receive IRS Form 1099's)</u> <u>MAY NOT BE counted as employees for eligibility. A company that solely employs</u> independent contractors qualifies as a self-employed applicant for this program.

E. Required Documentation

1. Is the applicant business claiming 2 or more full-time equivalent (FTE) employees as of 1/1/2020?\*

| O Yes | # E.1 – If select "Yes", # E.1A will appear so Applicant can upload either IRS Form 941 (Quarter 4 of 2019) |
|-------|----------------------------------------------------------------------------------------------------|
| O No  | or 943 (Annual 2019)                                                                                        |

| <ul> <li>IRS Form W-9 can be filled out at this location:<br/><u>https://www.irs.gov/pub/irs-pdf/fw9.pdf</u></li> <li>(See Frequently Asked Questions #44 &amp; #49 for more details.)</li> <li>TIP: The information completed on the W-9<br/>should match the information that the applicant<br/>uses to complete their business tax forms.</li> </ul> |  |  |                                                                                                    |  |
|----------------------------------------------------------------------------------------------------|--|--|----------------------------------------------------------------------------------------------------|--|
|                                                                                                    |  |  | BA)?*                                                                                                    |  |
|                                                                                                    |  |  | # E.3 – If select "Yes", # E.3A will appear so Applicant can upload <u>DBA/Fictitious Name Registration</u><br>** Also, note, if they select yes and upload, they should also have already completed #C.1 |  |
| f                                                                                                    |  |  |                                                                                                    |  |

4. Please provide a copy of any of the following documents that you have: Your State of Florida Division of Corporations 2019 Annual Report, State of Florida Department of Revenue 2019 Florida Annual Resale Certificate for Sales Tax, 2019 County or City Business Tax Receipt, or your 2019 IRS Form 1040 - Schedule C. (a 1099 may be an approved alternative to your 1040 - Schedule C form). \*

Update 9.8

Note: If a Self-Employed/Sole Proprietor has not filed 2019 taxes, it **is** acceptable to use the 2018 Schedule C. Choose File

Select up to 4 files to attach to files have been attached yet. You may add 4 more files.

Acceptable file types: .csv, .doc, .docx, .odt, .pdf, .rtf, .txt, .wpd, .wpf, .gif, .jpg, .jpeg, .png, .svg, .tif, .tiff

Up to 4 files may be attached here.

# E.4 - Applicant should upload <u>as many forms as</u> they have from this list:

- State of Florida business filing (Annual Report)
- County Business Tax Receipt (**BTR**) or City Business Tax Receipt
- 2019 IRS Form 1040 Schedule C (Note, IRS Form 1099-MISC may be an approved alternative)

\*Note, having the BTR in addition to the other documents streamlines our review.

| 1 | f two | con   | tacts | on  | applicatio | on, |
|---|-------|-------|-------|-----|------------|-----|
|   | both  | IDs s | houl  | d b | e uploade  | d.  |

|                                                                                                    | Choose File Up to 2 files may be attached here                                                                                                    |
|----------------------------------------------------------------------------------------------------|----------------------------------------------------------------------------------------------------|
| Upload a file. No files have been attached yet.<br>Acceptable file types: .csv, .doc, .docx, .odt, .pdf, .rtf, .txt, .wpd, .wpf, .gi<br>Front side only. Back side not needed.                                              | f, jpg, jpeg, .png, .svg, .tif, .tiff                                                                                                    |
| F. Mailing Address                                                                                                    |                                                                                                    |
| For the purposes of this application and program, please provide a val<br>utilized to send the grant check to, if the applicant business is awarded<br>name provided under "Legal Business Name" at the beginning of this a | id mailing address for the applicant business. The address provided in this section will be<br>d funding. Please ensure all spelling is correct. The check will be made out to the business<br>application. |
| First Name *                                                                                                    | If Grant Funds are Awarded, Clerk's Office will:                                                                                                    |
|                                                                                                    | 1. write the check to:<br>Legal Business Name (from #A.1)                                                                                                    |
| Last Name *                                                                                                    | 2. mail the check:<br>Mailing Address (Section #F)                                                                                                    |
| Address Line 1 *                                                                                                    | Please double check both sections of the application to confirm the information provided is correctly spelled.                                                                                              |
| Address Line 2                                                                                                    |                                                                                                    |
| City *                                                                                                    |                                                                                                    |
|                                                                                                    |                                                                                                    |
| State (Please use capitalized two letter abbreviation), I                                                                                                    | rovince, or Region *                                                                                                    |
|                                                                                                    |                                                                                                    |

Country \*

#### G. Owner(s) Acknowledgement and Affidavit

The County will leverage local and regional resources to review and process your application in an effort to ensure prompt attention to all grant requests. These partners include Lake County Agency for Economic Prosperity, local Municipalities, local Chambers of Commerce, business support organizations, and the Service Core of Retired Executives (SCORE) and/ or the Small Business Development Centers (SBDC), among others. You hereby acknowledge and agree to have your application and related information processed by professional members of these organizations. On their part, each organization and its members will take reasonable steps to keep your information confidential to the extent allowed by law. Nothing herein shall create any cause of action by or on behalf of Applicant against the County or its officers, elected officials, employees, agents or representatives, including, without limitation, Agency for Economic Prosperity, SBDC, SCORE, or any other agency identified above (collectively, the "County Parties"). The County Parties shall not be liable to Applicant for any damages of any kind or nature whatsoever arising out of or relating to the Program or this application, whether based in contract, common law, warrenty, tort, strict liability, contribution, indemnity or otherwise.

#### ] I acknowledge and accept the above statement. \*

Applicants have two statements to read, acknowledge, and accept.

#### H. Applicant(s) Certification

The submitted Application, including attachments, is subject to disclosure under Florida's public records law subject to limited applicable exemptions. Applicant acknowledges, understands, and agrees that, except as noted below, all information in its application and attachments will be disclosed, without any notice to Applicant, if a public records request is made for such information, and none of the County Parties, as defined above, will be liable to Applicant for such disclosure.

Social Security numbers are collected, maintained and reported by the County to be in compliance with IRS 1099 reporting requirements and are exempt from public records pursuant to Section §119.071 (5), Florida Statutes.

If Applicant believes that information in its application, including attachments, contains information that is confidential and exempt from disclosure, Applicant must include a general description of the information and provide reference to the applicable Florida Statute or other law which exempts such designated information from disclosure in the event of a public records request. The County does not warrant or guarantee that information designated by Applicant as exempt from disclosure is in fact exempt, and if the County disagrees, it will make such disclosures in accordance with its sole determination as to the applicable law.

The County is authorized to make all the inquiries deemed necessary to verify the accuracy of the information contained herein. Additionally, applicant agrees that in the event that money is provided pursuant to this application, the County or its agent shall be entitled to access and audit such records as may be necessary to prevent fraud in this process or ensure compliance with federal requirements, and applicant shall fully cooperate with the County or its agent and timely respond to any requests for such records. Without limiting the generality of the foregoing, the Applicant specifically acknowledges and agrees that, if awarded funds pursuant to this Application, the County, and any duly authorized agents or representatives of the County, including, without limitation, the Division of Inspector General of the Clerk of the Circuit Court and Comptroller, shall be provided access to all of the Applicant's records and supporting documentation which concern or relate to this Application at any and all times during normal business hours upon request.

Under penalties of perjury, I declare that I have read the foregoing application and that the facts stated in it are true. I understand that knowingly making a false written declaration may be charged as a felony of the third degree.

) I acknowledge and accept the above statement. \*

#### I. Applicant Acknowledgement and Verification

Please read and mark all of the items below to acknowledge/verify each statement. Missing checks may cause a delay or grant declination.

#### Applicants have 9 statements to read and "click" to acknowledge / verify each statement

1. I (we) certify that I (we) have the authority to apply for this grant on behalf of the business described herein.\*

2. I (we) certify that the business has been negatively impacted by the COVID-19 emergency as described herein \*

3. I (we) certify that the grant funds will be used for authorized business expenses only, in accordance with the
 requirements and restrictions set forth in Section 601(d) of the Social Security Act, and Section 5001 of the CARES Act, and not for household, personal, or consumer use.

 I (we) certify that the information contained in this application is true, complete, and correct to the best of my (our) knowledge. 5. I (we) expect to resume normal business operations after the emergency guidelines are lifted.\*

6. I (we) shall cooperate with the County or appropriate officials for grant auditing purposes, as further set forth and described above.

7. I (we) understand that any willful misrepresentation on this Application could result in a fine and/or imprisonment under provision of the United States Criminal Code U.S.C. Title 18, Section 1001, and shall entitle the County to receive a return of any funding provided hereunder, in addition to any other remedies it may have against Applicant at law or in equity.

8. I (we) further understand that, pursuant to Section 92.525, Florida Statutes, a person who knowingly makes a false
 declaration thereunder is guilty of the crime of perjury by false written declaration, a felony of the third degree, punishable as provided in Sections 775.082, 775.083 or 775.084, Florida Statutes

9. I (we) understand that failure to use any funding received pursuant to this Application in accordance with the requirements set forth herein or in Section 601(d) of the Social Security Act, or by Section 5001 of the CARES Act, shall entitle the County to receive a return of such funding, in addition to any other remedies it may have against Applicant at law or in equity.

J. Signature and Certification

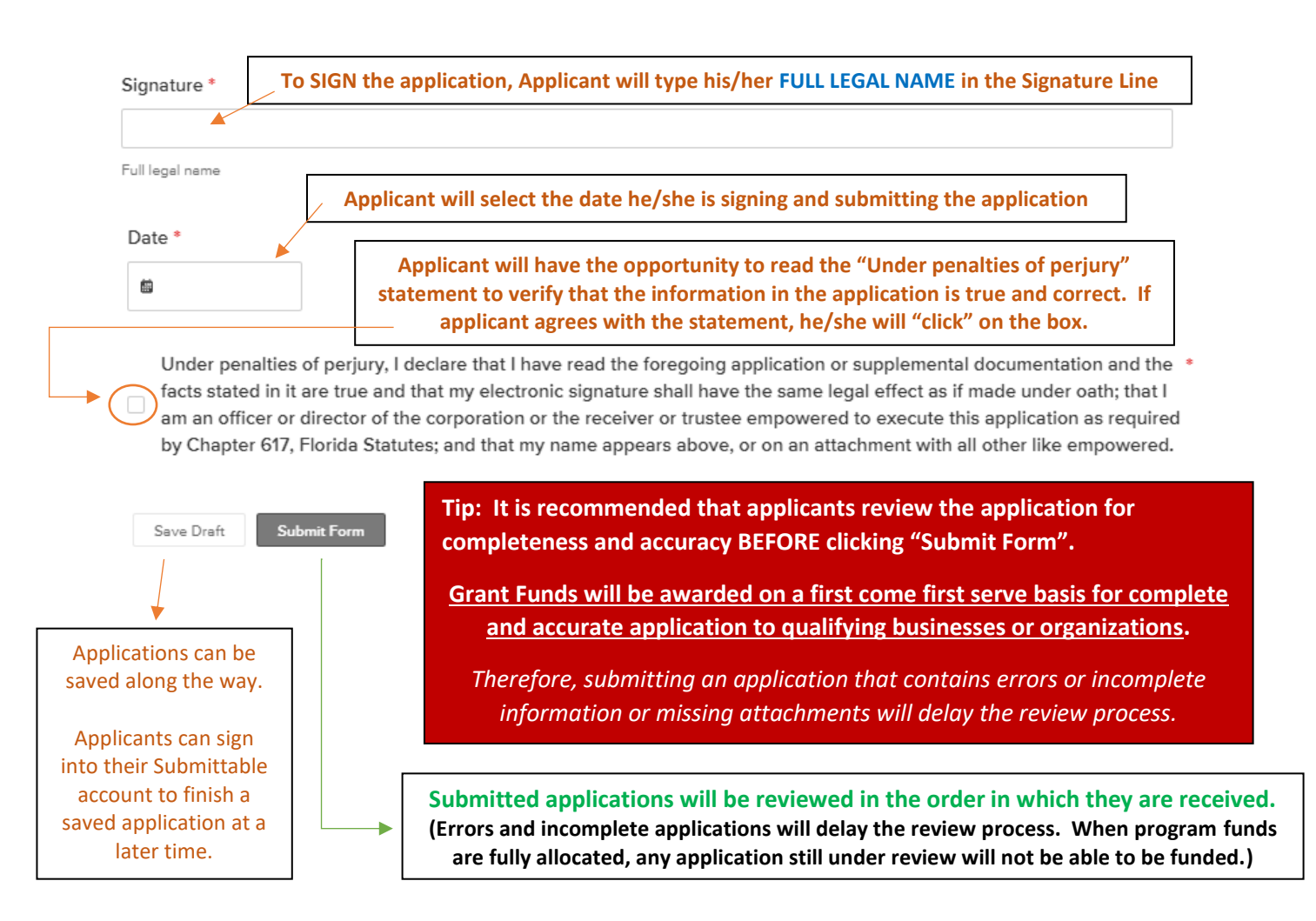

## Non-Profit Application

### Phase II NON-PROFIT Organization Assistance Grant Application

#### A. Grant Eligibility

Lake County is allocating up to \$3.5 million in emergency relief to support local non-profits and Chambers of Commerce within the County that have been negatively impacted by the COVID-19 pandemic. Funds are available as part of the Coronavirus Aid, Relief, and Economic Security ("CARES") Act federal stimulus package. As a part of that relief, the County is offering emergency financial support through the Lake CARES Business Assistance Grant Program on a first come first serve basis to qualifying organizations with accurate and complete applications. Qualifying non-profits and Chambers of Commerce may be eligible to receive a one-time grant of \$5,000 to help them recover from the negative financial consequences resulting from the COVID-19 pandemic.

| 1. Legal Business/Organization Name * | <ul><li>#A.1 - If Grant is awarded, check will be written to "Legal Business/Organization Name".</li><li>(** Note, this field should match name on match required documents AND Line 1 on the W-9.)</li></ul> |
|---------------------------------------|----------------------------------------------------------------------------------------------------|
|                                       |                                                                                                    |

Note, for questions 2-11 help determine eligibility. If applicant answer no or false, message will show ineligible

The business/organization name supplied here will be utilized as the payee information for any potential future payment if deemed eligible and a grant is awarded.

2. Applicant organization was in operation as of January 1, 2020. \*

| Yes | Update 9.8                                                                                                    |  |
|-----|----------------------------------------------------------------------------------------------------|--|
| No  | #A.2 - This is an eligibility requirement. Required documentation provided in Section E of the application will be used to verify this answer. |  |

3. Applicant organization has been negatively impacted by the COVID-19 emergency.  $^{st}$ 

| Yes  | #A.3 – If applicant asks for our interpretation: we cannot advise applicants on how to answer the   |
|------|----------------------------------------------------------------------------------------------------|
| ○ No | questions, they will need to rely on their own opinion because they will be certifying that all the |
|      | statements in the application are true and correct.                                                 |

4. Applicant organization has a physical location in Lake County that was operating legally within Lake County and the State of Florida prior to January 1, 2020. \*

| Ves No | #A.4 – Organization are not required to be "brick and mortar" organizations which means, a home-based Lake<br>County organization could qualify, but it is dependent on meeting all of the eligibility criteria and upon receipt of<br>a complete and accurate application that includes all of the required documentation. |
|--------|----------------------------------------------------------------------------------------------------|
|--------|----------------------------------------------------------------------------------------------------|

5. Applicant organization can demonstrate ongoing operations within Lake County and the State of Florida through February

| 15, 2020. * |                                                                                                    |
|-------------|----------------------------------------------------------------------------------------------------|
|             | #A.5 – If applicant asks for our interpretation: we cannot advise applicants on how to answer the   |
| Yes         | questions, they will need to rely on their own opinion because they will be certifying that all the |
| No          | statements in the application are true and correct.                                                 |

6. Applicant organization expects to continue/resume operations after all State of Florida Executive Orders restrictions are

| lifted. * |                                                                                                 |
|-----------|-------------------------------------------------------------------------------------------------|
|           | #A.6 – If applicant asks for our interpretation: we cannot advise applicants on how to answer   |
| Yes       | the questions, they will need to rely on their own opinion because they will be certifying that |
| No        | all the statements in the application are true and correct.                                     |
|           |                                                                                                 |

#### 7. Applicant organization is NOT a subsidiary of another organization. \*

| O True | #A.7 – Applicant will probably know if they are a subsidiary of another organization.                   |
|--------|----------------------------------------------------------------------------------------------------|
| False  |                                                                                                    |
|        | Definition of "subsidiary company" - a company that is completely or partially owned by another company |

## Tip: <u>Do Not</u> Click "Submit" until you have made it to the date and signature lines.

Sample ineligibility message for "no" or "false" answers for Questions A.2-A.11  $\bigcirc$  A The answer you have provided does not meet the current minimum eligibility requirements for this grant program.

Please double check and verify that your answer is correct. Verify eligibility requirements at www.reopenlake.com

8. Applicant organization does NOT have any legal actions against or from Lake County or its municipalities, including code enforcement liens. \*

| ○ - | T     | #A.8 – Self-explanatory. Reminder, near the end of the application, applicants are |
|-----|-------|------------------------------------------------------------------------------------|
|     | True  | required to certify that information provided is true and correct.                 |
|     | Foloo |                                                                                    |
|     | Faise |                                                                                    |

9. No owner, officer, partner, or principal actor of the organization has a felony conviction for financial mismanagement within the last two years for which he or she is still serving a sentence (including prison, parole, and probation). \*

| True  | #A.9 – Self-explanatory. Reminder, near the end of the application, applicants are |
|-------|------------------------------------------------------------------------------------|
| False | required to certify that information provided is true and correct.                 |

#### 10. Organization is NOT operating in violation of any state, federal or local laws. \*

| True  | #A.10 – Self-explanatory. Reminder, near the end of the application, applicants |  |
|-------|---------------------------------------------------------------------------------|--|
| False | are required to certify that information provided is true and correct.          |  |

#### 11. Applicant organization is a 501(c)(3) or a Chamber of Commerce?\*

| ○ Yes | #A.11 – Only 501(c)(3) organizations and Chambers of Commerce are eligible for the Non-Profit Small |
|-------|----------------------------------------------------------------------------------------------------|
| No    | Business Assistance Grant Program at this time.                                                     |

#### **B.** Contact Information

| . Name of applicant organization authorized Primary Contact (Owner, CEO, President or Executive Director) * |
|----------------------------------------------------------------------------------------------------|
|----------------------------------------------------------------------------------------------------|

| First Name |  |  |
|------------|--|--|
|            |  |  |
| Last Name  |  |  |
|            |  |  |
|            |  |  |

#### 2. Primary Contact Email Address \*

#### 3. Primary Contact Phone Number \*

# 4. Is there a Secondary Contact (Co-Owner) that is authorized to act on behalf of the applicant organization regarding this application? \*

| Yes       #B.4. If "Yes", fields will open additional fields to provide secondary contact details.         No       No |
|----------------------------------------------------------------------------------------------------|
|----------------------------------------------------------------------------------------------------|

#### C. Business/Organization Information

| . Fictitious Business Name (Doing Busin                                                                    | ness As - DBA) if different than Legal Business/Organization Name.                                                                                  |            |
|----------------------------------------------------------------------------------------------------|----------------------------------------------------------------------------------------------------|------------|
|                                                                                                    | #C.1. Should have DBA/Fictitious Name Registration to uploa                                                                                         | ıd in E.4. |
| 2. Provide the applicant organization Fed                                                                  | deral Employment Identification Number (FEIN). *                                                                                                    |            |
|                                                                                                    |                                                                                                    |            |
|                                                                                                    | Limit: 9 characters                                                                                                    |            |
| No DASHES, symbols, or spaces. #C.2. De                                                                    | o Not use DASHES, Symbols, or spaces, only digits of the FEIN                                                                                       |            |
| he tax identification number entered here should n<br>lentification number you provide in the required IRS | match the tax identification number used in your Federal Income Tax Return. This would also be the tax<br>S Form W-9 and State of Florida filings.* |            |
| 3. Entity Type *                                                                                           | #C.3. Dropdown will have applicant select either:                                                                                                   |            |
| Select                                                                                                    | • 501(c)(3)                                                                                                    |            |
|                                                                                                    | Chamber of Commerce                                                                                                    |            |
| . Organization Address                                                                                     |                                                                                                    |            |
| Address Line 1 * 🛛 📕 # C.4                                                                                 | 4 – Must be Physical Lake County Address (No P.O. Box and not mailing addres                                                                        | s.)        |
|                                                                                                    |                                                                                                    |            |
| Physical Address Only. No P.O. Box.                                                                        |                                                                                                    |            |
|                                                                                                    |                                                                                                    |            |
| Address Line 2                                                                                             |                                                                                                    |            |
|                                                                                                    |                                                                                                    |            |
|                                                                                                    |                                                                                                    |            |
| City *                                                                                                    |                                                                                                    |            |
|                                                                                                    |                                                                                                    |            |
|                                                                                                    |                                                                                                    |            |
| State (Please use capitalized two letter a                                                                 | abbreviation), Province, or Region *                                                                                                    |            |
|                                                                                                    |                                                                                                    |            |
| 7:n av Daatal Cada *                                                                                       |                                                                                                    |            |
| Lip or Postal Code                                                                                         |                                                                                                    |            |
|                                                                                                    |                                                                                                    |            |
| 5. Organization Phone Number*                                                                              |                                                                                                    |            |
|                                                                                                    |                                                                                                    |            |
|                                                                                                    |                                                                                                    |            |
| 6. Organization Email Address *                                                                            |                                                                                                    |            |
|                                                                                                    |                                                                                                    |            |
| eman@example.com                                                                                           |                                                                                                    |            |
| 7. Organization Website (Optional)                                                                         |                                                                                                    |            |
| example.com                                                                                                |                                                                                                    |            |
| compreterin                                                                                                |                                                                                                    |            |

| 8. What year was the organization est                                           | ablished? * # C.8 – Must be 2019 or prior to meet program eligibility requirements.                                                                                         |          |
|---------------------------------------------------------------------------------|----------------------------------------------------------------------------------------------------|----------|
|                                                                                 |                                                                                                    | l        |
| 9. Please provide a brief description of                                        | of the organization, its mission and the services offered. $^{st}$                                                                                                    |          |
|                                                                                 |                                                                                                    |          |
|                                                                                 |                                                                                                    |          |
|                                                                                 | Limit: 500 characters                                                                                                    | 3        |
| 10. Applicant certifies that the organ<br>February 15, 2020 and, if currently c | nization was in operation prior to January 1, 2020 with ongoing operations through *<br>closed, that the organization expects to continue/resume operations after all State | Update 9 |

11. Full-Time Equivalent Calculator \*

TIP: **Only use <u>numbers</u> in the FTE Calculator** - No words, letters, or other characters. Only numbers

|                     | letters, o | r other characters. Only             | numbers                             |        | -                  | L                            | this field |
|---------------------|------------|--------------------------------------|-------------------------------------|--------|--------------------|------------------------------|------------|
| by part-time employ | yees per   | Typical full-time work week<br>hours | Total number of full-time employees | (      | Your FTE<br>Number | automatically<br>calculates. |            |
|                     |            | 40                                   |                                     | $\sum$ | 0                  | γ                            |            |

#### D. COVID-19 Impact

week

Total number of hours worked

#### 1. Description of Need (Please choose one) \*

The applicant organization was determined non-essential by Florida Governor's Executive Order and/or was mandated to close or reduce operating capacity (no need for a statement)

Other (Please provide a brief statement in 1A below)

1A. Please provide a brief statement regarding how COVID-19 has negatively impacted your organization (loss of revenue source, events cancelled etc.): \*

As numbers are entered

on the chart,

. . . . . . .

2. Financial Loss Verification and Determination of Need \*

|                                                            |                   | ASTIUTIOEIS                 |
|------------------------------------------------------------|-------------------|-----------------------------|
| Requested Information From Applicant Business/Organization | Figure in Dollars | are entered                 |
| Average Monthly Net Income Prior to 2/15/2020              |                   | on the chart,               |
| Average Monthly Net Income From 2/15/2020 to Current Date  |                   | this field<br>automatically |
| Difference in Average Monthly Net Income                   | 0                 | calculates.                 |

Average Monthly Revenue - Average Monthly Cost of Goods Sold - Average Monthly Expenses = Average Monthly Net Income OR Average Monthly Total

Revenues - Average Monthly Total Expenses = Average Monthly Net Income

#### TIP: **Only use** <u>numbers</u> in the Determination of Need. No dollar signs (\$), no commas, no dashes, no words.

## # D.2 You may have a monthly profit and loss statement available for each category above that can provide those amounts, or here are two options to calculate the amounts.

<u>Option 1</u>: Average Monthly Net Income can be calculated:

- Average Monthly Revenue
- Average Monthly Cost of Goods Sold
- Average Monthly Expenses

Average Monthly Net Income

### <u>Option 2</u>: Average Monthly Net Income can be calculated:

- Average Monthly Revenue
- Average Monthly Total Expenses

Average Monthly Net Income

▲ 2A. Applicant agrees and understands that applicant must provide any and all documentation relied upon to make the income determination set forth in this section if requested by any duly authorized agent of the County.

Failure to provide this documentation may result in repayment of the funds or legal action if warranted. Update 9.8

3. Has the applicant organization applied for and received any of the following benefits? This question is for informational purposes only and does not affect your eligibility for this program. (Please check all that apply) \*

| Paycheck Protection Program (PPP) Funding    |                                        |
|----------------------------------------------|----------------------------------------|
| Economic Injury Disaster Loan (EIDL) Funding | # D.3 – More than one may be selected. |
| SBA Debt Relief Program (Loan Payment Forgi  | veness)                                |
| Other                                        |                                        |
| None                                         |                                        |

4. Please select all applicable options for how your organization will utilize this funding to assist in maintaining sustainable operations (For instance - what are the biggest unmet needs you will utilize these funds for such as employees, rent, utilities etc.) \*

|      | Rent/Lease<br>Utility Payments | # D.4 – More than one may be selected. |
|------|--------------------------------|----------------------------------------|
|      | Employee Salaries/Wages        |                                        |
|      | Personal Protective Equipment  |                                        |
|      | Other                          |                                        |
| E. R | equired Documentation          |                                        |

1. Is the applicant organization claiming 2 to 25 full-time equivalent (FTE) employees as of 1/1/2020?\*

| Yes No                           | # E.1 – If select "Yes", # E.1A will appear so Ap<br>or 943 (Annual 2019)              | oplicant can upload <u>either</u> IRS Form 941 (Quarter 4 of 2019)                                 |
|----------------------------------|----------------------------------------------------------------------------------------|----------------------------------------------------------------------------------------------------|
| 2. Please upload                 | a completed and signed IRS Form W-9.*                                                  | IRS Form W-9 can be filled out at this location:<br><u>https://www.irs.gov/pub/irs-pdf/fw9.pdf</u> |
|                                  | Choose File                                                                            | (See Frequently Asked Questions #44 & #49 for more details.)                                       |
| Upload a file. No file           | s have been attached yet.                                                              | i                                                                                                  |
| Acceptable file types            | s: .csv, .doc, .docx, .odt, .pdf, .rtf, .txt, .wpd, .wpf, .gif, .jpg, .jpeg, .png, .sv | vg, .tif, .tiff                                                                                    |
| For the most recent              | W-9 form, visit: https://www.irs.gov/pub/irs-pdf/fw9.pdf                               |                                                                                                    |
| 3. Please provide<br>Commerce. * | e a copy of your IRS 501(c)(3) determination letter or ot                              | her IRS recognition document if you are a Chamber of                                               |
| Only 1 file                      | e may be attached here. Choose File                                                    | Most 501(c)(3) Determination Letters can be found here:<br><u>https://apps.irs.gov/app/eos/</u>    |

Upload a file. No files have been attached yet.

Acceptable file types: .csv, .doc, .docx, .odt, .pdf, .rtf, .txt, .wpd, .wpf, .gif, .jpg, .jpeg, .png, .svg, .tif, .tiff

#### 4. Does your organization have a Fictitious Business Name (Doing Business As - DBA)?\*

Yes

# E.4 – If select "Yes", # E.3A will appear so Applicant can upload <u>DBA/Fictitious Name Registration</u>
 \*\* Also, note, if they select yes and upload, they should also have already completed #C.1

5. Please provide a copy of your State of Florida business filing (Annual Report). If your business is not required by law to file with the State of Florida, please upload a copy of your most recent applicable County or City Business Tax Receipt. \*

| Up to 3 files may be attached here. Choose File                                                                                                    | # E.5 – Applicant should u<br>from this list:                                                                           | pload <u>as many forms as</u> they have                                                                                 |
|----------------------------------------------------------------------------------------------------|----------------------------------------------------------------------------------------------------|----------------------------------------------------------------------------------------------------|
| Select up to 3 files to attach No files have been attached yet. You may add 3 more files.<br>Acceptable file types: .csv, .doc, .docx, .odt, .pdf, .rtf, .txt, .wpd, .wpf, .gif, .jpg, .jpeg, .png, .svg, .tif, .tiff | <ul> <li>State of Florida k</li> <li>County Business<br/>City Business Tax</li> <li>*Note, having the BTR in</li> </ul> | ousiness filing (Annual Report)<br>Tax Receipt ( <b>BTR</b> ) or<br>Receipt<br><b>n addition to the other documents</b> |
|                                                                                                    | stream                                                                                                    | llines our review.                                                                                                    |
| 6. Please provide a copy or picture of each owner's State-issued driver's licens                                                                                                    | se or photo ID (front only). *                                                                                          | If two contacts on application,<br>both IDs should be uploaded.                                                         |
| Up to 2 files may be attached here. Choose File                                                                                                    |                                                                                                    |                                                                                                    |
| Select up to 2 files to attach. No files have been attached yet. You may add 2 more files.                                                                                                    |                                                                                                    |                                                                                                    |
|                                                                                                    |                                                                                                    |                                                                                                    |
| Acceptable file types: .csv, .doc, .docx, .odt, .pdf, .rtf, .txt, .wpd, .wpf, .gif, .jpg, .jpeg, .png, .svg, .tif, .tiff                                                                                              |                                                                                                    |                                                                                                    |

#### F. Mailing Address

For the purposes of this application and program, please provide a valid mailing address for the applicant business/organization. The address provided in this section will be utilized to send the grant check to, if the applicant business/organization is awarded funding. Please ensure all spelling is correct. The check will be made out to the business/organization name provided under "Legal Business Name" at the beginning of this application.

| First Name *                                      |                                                         |
|---------------------------------------------------|---------------------------------------------------------|
| Last Name *                                       | If Grant Funds are Awarded, Clerk's Office will:        |
|                                                   | 1. write the check to:                                  |
| Address Line 1*                                   | Legal Business / Organization Name (from #A.1)          |
|                                                   | 2. mail the check:                                      |
|                                                   | Mailing Address (Section #F)                            |
| Address Line 2                                    |                                                         |
|                                                   | Please double check both sections of the application to |
|                                                   | confirm the information provided is correctly spelled.  |
| City *                                            |                                                         |
|                                                   |                                                         |
| State (Please use capitalized two letter abbrevia | tion) Province or Region *                              |
|                                                   |                                                         |
|                                                   |                                                         |
| Zip or Postal Code *                              |                                                         |
|                                                   | l imit 16 characters                                    |
|                                                   | Linit to Graduers                                       |
| Country *                                         |                                                         |
|                                                   |                                                         |
|                                                   |                                                         |

#### G. Owner(s) Acknowledgement and Affidavit

The County will leverage local and regional resources to review and process your application in an effort to ensure prompt attention to all grant requests. These partners include Lake County Agency for Economic Prosperity, local Municipalities, local Chambers of Commerce, business support organizations, and the Service Core of Retired Executives (SCORE) and/ or the Small Business Development Centers (SBDC), among others. You hereby acknowledge and agree to have your application and related information processed by professional members of these organizations. On their part, each organization and its members will take reasonable steps to keep your information confidential to the extent allowed by law. Nothing herein shall create any cause of action by or on behalf of Applicant against the County or its officers, elected officials, employees, agents or representatives, including, without limitation, Agency for Economic Prosperity, SBDC, SCORE, or any other agency identified above (collectively, the "County Parties"). The County Parties shall not be liable to Applicant for any damages of any kind or nature whatsoever arising out of or relating to the Program or this application, whether based in contract, common law, warranty, tort, strict liability, contribution, indemnity or otherwise.

I acknowledge and accept the above statement. \*

Applicants have two statements to read, acknowledge, and accept.

#### H. Applicant(s) Certification 🔸

The submitted Application, including attachments, is subject to disclosure under Florida's public records law subject to limited applicable exemptions. Applicant acknowledges, understands, and agrees that, except as noted below, all information in its application and attachments will be disclosed, without any notice to Applicant, if a public records request is made for such information, and none of the County Parties, as defined above, will be liable to Applicant for such disclosure.

Social Security numbers are collected, maintained and reported by the County to be in compliance with IRS 1099 reporting requirements and are exempt from public records pursuant to Section §119.071 (5), Florida Statutes.

If Applicant believes that information in its application, including attachments, contains information that is confidential and exempt from disclosure, Applicant must include a general description of the information and provide reference to the applicable Florida Statute or other law which exempts such designated information from disclosure in the event of a public records request. The County does not warrant or guarantee that information designated by Applicant as exempt from disclosure is in fact exempt, and if the County disagrees, it will make such disclosures in accordance with its sole determination as to the applicable law.

The County is authorized to make all the inquiries deemed necessary to verify the accuracy of the information contained herein. Additionally, applicant agrees that in the event that money is provided pursuant to this application, the County or its agent shall be entitled to access and audit such records as may be necessary to prevent fraud in this process or ensure compliance with federal requirements, and applicant shall fully cooperate with the County or its agent and timely respond to any requests for such records. Without limiting the generality of the foregoing, the Applicant specifically acknowledges and agrees that, if awarded funds pursuant to this Application, the County, and any duly authorized agents or representatives of the County, including, without limitation, the Division of Inspector General of the Clerk of the Circuit Court and Comptroller, shall be provided access to all of the Applicant's records and supporting documentation which concern or relate to this Application at any and all times during normal business hours upon request.

I acknowledge and accept the above statement. \*

#### Applicants have 9 statements to read and "click" to acknowledge / verify each statement

I. Applicant Acknowledgement and Verification

Please read and mark all of the items below to acknowledge/verify each statement. Missing checks may cause a delay or grant declination.

1. I (we) certify that I (we) have the authority to apply for this grant on behalf of the business described herein.\*

2. I (we) certify that the business has been negatively impacted by the COVID-19 emergency as described herein \*

3. I (we) certify that the grant funds will be used for authorized business expenses only, in accordance with the
 requirements and restrictions set forth in Section 601(d) of the Social Security Act, and Section 5001 of the CARES Act, and not for household, personal, or consumer use.

4. I (we) certify that the information contained in this application is true, complete, and correct to the best of my (our) \* knowledge.

5. I (we) expect to resume business operations after the emergency guidelines are lifted. \*

 I (we) shall cooperate with the County or appropriate officials for grant auditing purposes, as further set forth and described above.

7. I (we) understand that any willful misrepresentation on this Application could result in a fine and/or imprisonment \* under provision of the United States Criminal Code U.S.C. Title 18, Section 1001, and shall entitle the County to receive a return of any funding provided hereunder, in addition to any other remedies it may have against Applicant at law or in equity.

8. I (we) further understand that, pursuant to Section 92.525, Florida Statutes, a person who knowingly makes a false
 declaration thereunder is guilty of the crime of perjury by false written declaration, a felony of the third degree,
 punishable as provided in Sections 775.082, 775.083 or 775.084, Florida Statutes.

9. I (we) understand that failure to use any funding received pursuant to this Application in accordance with the requirements set forth herein or in Section 601(d) of the Social Security Act, or by Section 5001 of the CARES Act, shall entitle the County to receive a return of such funding, in addition to any other remedies it may have against Applicant at law or in equity.

J. Signature and Certification

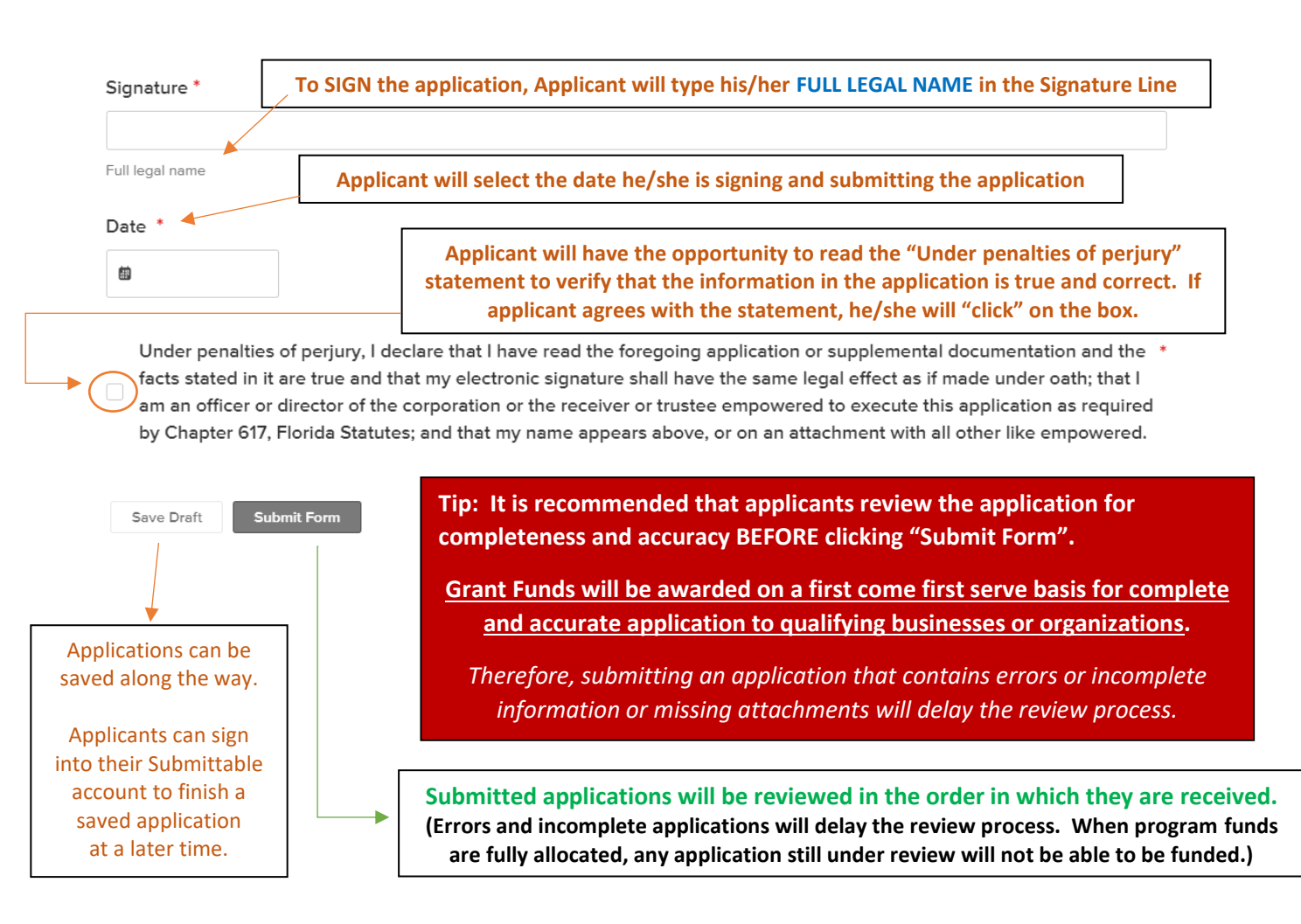

| • If <b>•</b> | acthing happens (meaning if applicant's screen dees not change):                                     |
|---------------|----------------------------------------------------------------------------------------------------|
| • 11 1        | Applicant poglocted to complete all of the required fields                                           |
|               | <ul> <li>Applicant neglected to complete all of the red arror massages and complete these</li> </ul> |
|               | fields. Two examples are shown below:                                                                |
| Last Name     |                                                                                                    |
|               |                                                                                                    |
| The last n    | ame field is required.                                                                               |
| 2. Provide    | the applicant organization Federal Employment Identification Number (FEIN). *                        |
|               | wide the applicant organization federal employment identification number (fein), field is required.  |
| 🚺 The 2. pro  | Limit 9 char                                                                                         |
| The 2. pro    |                                                                                                    |
| The 2. pro    | <ul> <li>After Applicant fixes the error messages and he/she is sure the applicant is</li> </ul>     |

After all the required fields have been completed when applicant clicks "Submit Form"

Two things should happen
 Submit Form

| #1 Screen will show: | COUNTY, FL<br>REAL FLEEFFT REAL CLOSE                                                                                                    |
|----------------------|----------------------------------------------------------------------------------------------------|
|                      | Success!<br>You'll receive updates on your application status by email. You can also check its status at any time in<br>your Submittable account. |

#2 Email will be sent to the email address used to Sign In to Submittable:

Subject line: Your Lake CARES Small Business Assistance Grant Application has been received

Dear [SubmitterFirstName] [SubmitterLastName],

Thank you for applying for the Lake CARES Business Assistance Grant. You can log into your Submittable account to monitor your application status as it progresses through the workflow process.

Also, if a reviewer has a question about your application or is in need of additional information, the reviewer will communicate with you through the Submittable platform. So, keep an eye on the email address that you used to create your Submittable account for questions and notifications.

If you have any questions, please contact the Lake CARES Call Center at (352) 268-9299 or visit http://www.elevatelake.com/reopen.

Sincerely, Grant Administrative Team

## Stages after Application Submission

## Timeframe / Timeline

The Lake CARES Administrative Team and its partners will work to process applications in a timely fashion. Since the review process relies on many factors, such as the number of applications received, completeness and accuracy of an application, promptness of applicants to respond with missing or incomplete information, it is impossible to provide a timeframe.

The Lake CARES Administrative Team, its partners, and reviewers will work as efficiently as possible to help support area businesses, 501(c)(3) entities, and Chambers of Commerce. Please remember that applicants can go into their Submittable watch for status changes.

## **Confirmation Email**

An automatic message is generated by Submittable to the applicant. (All messages generated by Submittable send an email to the email address that the applicant used to create the Submittable account. Often, from the email, applicants can click on a link (black bar) in the email to be taken directly to Submittable to view the application. --- Applicant may need to sign into their account.)

## **Application Review Process**

Lake County is currently allocating relief to support Lake County businesses, 501(c)(3) entities, and Chambers of Commerce that have been negatively impacted by the COVID-19 pandemic. Notable items about the Lake CARES Small Business Assistance Grant Program are:

- Grant funds are awarded on a first come first serve basis for complete and accurate applications. Applications will be reviewed and evaluated based on program eligibility criteria in as timely a fashion as possible.
- An incomplete application, missing attachments, and errors in the application will delay the review process and may prevent recommendation for grant award.
- The result may be that Lake CARES Small Business Assistance Grant Program funds are allocated before an application can be processed and/or recommendation for grant award.

### Phase 1 Review

Application and required documentation are evaluated by Phase 1 reviewer.

### Phase 2 Review

This process includes oversight of Phase 1 Review and confirmation of eligibility, completeness, and documentation.

#### Determination

Denial or Recommendation:

#### --- Denial of Eligibility

An application that does not meet eligibility criteria will be denied. (*If eligibility criteria changes in the future, applicants who were denied due to eligibility will be notified.*)

#### --- Recommendation for Grant Award

An application that meets all eligibility criteria will be recommended for grant award and forwarded to the Lake County Clerk's Office.

#### Confirmation by Clerk

Applications recommended for grant award will be forwarded to the Lake County Clerk's Office.

### Grant Awarded

After fully approved, grant funds will be disbursed via check and mailed to:

- Legal Business Name (provided on the 1<sup>st</sup> line of the Application)
  - Full Mailing Address (provided in Section F of the Application)

## Applicants can check the application status

You can check the status of your submissions by <u>signing in</u> to your Submittable account. If you do not remember your password, you can <u>reset it</u>. Once you are in your Submittable account, the submission status label will appear to the left of your submission (shown below).

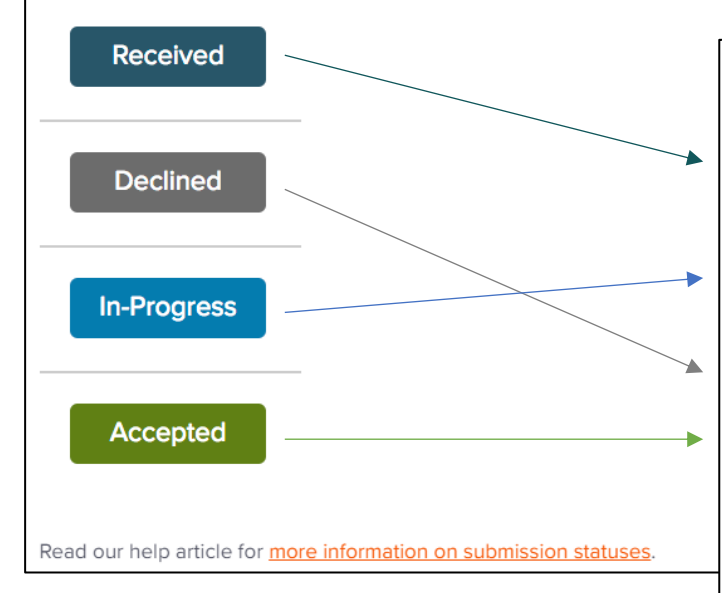

# Submissions are marked with one of seven statuses:

- Received: Your submission has been successfully sent to the organization and is in queue or being printed and read outside the Submittable system.
- In-Progress: Your submission has been received and additionally handled in some way, e.g., assigned, commented on, etc.
- Declined: Your submission has been declined.
- Accepted: Your submission has been accepted.
- Completed: Your submission has been processed and is no longer being considered. (Note: Some organizations prefer to use this status instead of "Withdrawn" for situations like large, public contests, in which, for example, they've publicly announced the winners online and would prefer not to "Decline" the remaining submissions.)
- Withdrawn: Your submission has been withdrawn from consideration.
- Editable: Your submission is open for editing.

## Sample Documents

### IRS Form W-9

Reviewers will look at the following portions of this form to verify the following matches the information in the application:

|                                                                                                    | Application Field                                                                                                    | Section                                                                                                    |                                                                                                    |
|----------------------------------------------------------------------------------------------------|----------------------------------------------------------------------------------------------------|----------------------------------------------------------------------------------------------------|----------------------------------------------------------------------------------------------------|
| - Box 1 (Name)                                                                                                    | Legal Business Name                                                                                                    | Question A. 1.                                                                                                    |                                                                                                    |
| - Box 3 (Type of Entity)                                                                                                    | Entity Type                                                                                                    | Question C. 2.                                                                                                    |                                                                                                    |
| <ul> <li>Part I (SSN or EIN)</li> </ul>                                                                                                    | Social Security Number (SSN) or<br>Federal Employer ID Number<br>(FEIN)                                                                                                    | Question C. 3.                                                                                                    |                                                                                                    |
| Box 5 & 6 (Address)                                                                                                    | Mailing Address                                                                                                    | Question F                                                                                                    |                                                                                                    |
| of 3 <u>Check appropriate box for</u> federal following seven boxes.                                                                                                    | tax classification of the person whose name is entered on line                                                                                                    | 1. Check only one of the                                                                                                    | 4 Exemptions (codes apply only t<br>certain entities, not individuals; se<br>instructions on page 3):                                                                               |
|                                                                                                    | C Companying C Companying David and                                                                                                    | p i rust/estate                                                                                                    |                                                                                                    |
| Individual/sole proprietor or<br>single-member LLC       Limited liability company. Ente                                                                                                    | r the tax classification (C=C corporation, S=S corporation, P=F                                                                                                    | Partnership) ►                                                                                                    | Exempt payee code (if any)                                                                                                    |
| <ul> <li>Individual/sole proprietor or single-member LLC</li> <li>Uimited liability company. Ente Note: Check the appropriate b LLC if the LLC is classified as a nother LLC that is not disregaris disregarded from the owner</li> </ul>                                                                                                    | The tax classification (C=C corporation, S=S corporation, P=F<br>iox in the line above for the tax classification of the single-mem<br>a single-member LLC that is disregarded from the owner unles<br>arded from the owner for U.S. federal tax purposes. Otherwise,<br>should check the appropriate box for the tax classification of it                                                                                    | Partnership) ▶<br>ber owner. Do not check<br>s the owner of the LLC is<br>, a single-member LLC that<br>ts owner.                                       | Exempt payee code (if any)<br>Exemption from FATCA reporting<br>code (if any)                                                                                                    |
| Individual/sole proprietor or<br>single-member LLC     Limited liability company. Ente<br>Note: Check the appropriate b<br>LLC if the LLC is classified as a<br>another LLC that is not disregg<br>is disregarded from the owner<br>f Address (number, street and ant                                                                                                    | C Corporation S Corporation Partnershi r the tax classification (C=C corporation, S=S corporation, P=F iox in the line above for the tax classification of the single-mem a single-member LLC that is disregarded from the owner unles arded from the owner for U.S. federal tax purposes. Otherwise, should check the appropriate bex for the tax classification of it Non-Profit Corporation or suite no ) See instructions | Partnership) ►                                                                                                    | Exempt payee code (if any)<br>Exemption from FATCA reporting<br>code (if any)<br>(Applies to accounts maintained outside the U.S                                                    |
| <ul> <li>Individual/sole proprietor or single-member LLC</li> <li>Limited liability company. Ente Note: Check the appropriate b LLC if the LLC is classified as i another LLC that is not disregatis disregarded from the owner</li> <li>Other (see instructions) &gt;</li> <li>5 Address (number, street, and apt.</li> <li>123 Non-Profit Lane</li> </ul>                                                                                                    | C Corporation S Corporation Partnershi r the tax classification (C=C corporation, S=S corporation, P=F ox in the line above for the tax classification of the single-mem a single-member LLC that is disregarded from the owner unles arded from the owner for U.S. federal tax purposes. Otherwise, should check the appropriate bex for the tax classification of it Non-Profit Corporation or suite no.) See instructions. | Partnership) ►<br>uber owner. Do not check<br>is the owner of the LLC is<br>, a single-member LLC that<br>ts owner.<br>Requester's name a               | Exempt payee code (if any)<br>Exemption from FATCA reporting<br>code (if any)<br>(Applies to accounts maintained outside the U.S<br>and address (optional)                          |
| Individual/sole proprietor or<br>single-member LLC     Limited liability company. Ente<br>Note: Check the appropriate b<br>LLC if the LLC is classified as a<br>another LLC that is not disregg<br>is disregarded from the owner<br>// Other (see instructions) ►<br>5 Address (number, street, and apt.<br>123 Non-Profit Lane<br>6 City, state, and ZIP code                                                                                                    | C Corporation S Corporation Partnershi r the tax classification (C=C corporation, S=S corporation, P=F as ingle-member LLC that is disregarded from the owner unles arded from the owner for U.S. federal tax purposes. Otherwise, should check the appropriate best for the tax classification of it Non-Profit Corporation or suite no.) See instructions.                                                                  | Partnership) ►                                                                                                    | Exempt payee code (if any)<br>Exemption from FATCA reporting<br>code (if any)<br>(Applies to accounts maintained outside the U.S<br>and address (optional)<br>we this section blank |
| Individual/sole proprietor or<br>single-member LLC     Limited liability company. Ente<br>Note: Check the appropriate b<br>LLC if the LLC is classified as i<br>another LLC that is not disregg<br>is disregarded from the owner<br>Solution of the solution of the solution | C Corporation S Corporation Partnershi r the tax classification (C=C corporation, S=S corporation, P=F ox in the line above for the tax classification of the single-mem a single-member LLC that is disregarded from the owner unles arded from the owner for U.S. federal tax purposes. Otherwise, should check the appropriate bex for the tax classification of it Non-Profit Corporation or suite no.) See instructions. | Partnership) ►<br>her owner. Do not check<br>is the owner of the LLC is<br>, a single-member LLC that<br>ts owner.<br>Requester's name a<br>Lea         | Exempt payee code (if any)<br>Exemption from FATCA reporting<br>code (if any)<br>(Applies to accounts maintained outside the U.S<br>and address (optional)<br>we this section blank |
| <ul> <li>Individual/sole proprietor or single-member LLC</li> <li>Limited liability company. Ente Note: Check the appropriate b LLC if the LLC is classified as a another LLC that is not disregg is disregarded from the owner</li> <li>Other (see instructions) ►</li> <li>5 Address (number, street, and apt.</li> <li>123 Non-Profit Lane</li> <li>6 City, state, and ZIP code</li> <li>Groveland, FL 34736</li> <li>7 List account number(s) here (option</li> </ul>                                                                                                    | C Corporation S Corporation Partnershi r the tax classification (C=C corporation, S=S corporation, P=F iox in the line above for the tax classification of the single-mem ber LLC that is disregarded from the owner unles arded from the owner for U.S. federal tax purposes. Otherwise, should check the appropriate best for the tax classification of in Non-Profit Corporation or suite no.) See instructions.           | Partnership) ►<br>ber owner. Do not check<br>is the owner of the LLC is<br>, a single-member LLC that<br>ts owner.<br><br>Requester's name a<br><br>Lea | Exempt payee code (if any)<br>Exemption from FATCA reporting<br>code (if any)<br>(Applies to accounts maintained outside the U.S<br>and address (optional)<br>we this section blank |

#### Box 3 – Attn: Non-Profits:

USE EITHER Social Security Number OR Employer Identification Number – NOT both! Please select the number that matches the tax filings for the business name you entered in Lin1 of the W-9

- Select ONLY "Other"
- AND enter "Non-Profit Corporation" or "Non-Profit entity" on the line

## State of Florida business filing Annual Report

Reviewers will look at the following portions of this form to verify the following matches the information in the application: <u>Search: http://search.sunbiz.org/Inquiry/CorporationSearch/ByName</u>

| Field Label or Description                                  | Application Field                         | Section        |
|-------------------------------------------------------------|-------------------------------------------|----------------|
| - FILED                                                     | (Is this date within 12 months of today?) | n/a            |
| – Entity Name                                               | Legal Business Name                       | Question A. 1. |
| <ul> <li>Current Principal Place of<br/>Business</li> </ul> | Business Address                          | Question C. 4. |
| Current Mailing Address                                     | Mailing Address                           | Question F     |
| – FEI Number                                                | Federal Employer ID Number<br>(FEIN)      | Question C. 3. |

|   | 2020 FLOR<br>DOCUMENT<br>Entity Name<br>Current Print<br>123 Sample | IDA NOT FOR PROFIT CORPOR Corporation Name 1 Corporation Name 1 Corporation Place of Business: Street, Sample City, FL, 55555 | ATION ANNUAL REPOR                         | I Jun<br>Secret                                                                    | FILED<br>10, 2020<br>ary of State |
|---|---------------------------------------------------------------------|----------------------------------------------------------------------------------------------------|--------------------------------------------|------------------------------------------------------------------------------------|-----------------------------------|
|   | Current Mai                                                         | ling Address:                                                                                                    |                                            |                                                                                    |                                   |
|   | 123 Sample                                                          | Street, Sample City, FL, 55555                                                                                                |                                            |                                                                                    |                                   |
| - | FEI Number                                                          | :                                                                                                    |                                            | Certificate of Status                                                              | Desired: No                       |
|   | Last Name,<br>123 Sample                                            | First Name<br>Street, Sample City, FL, 55555<br>d entity submits this statement for the purpose of                            | changing its registered office or regis    | tered agent, or both, in the State (                                               | of Florida.                       |
|   | SIGNATURE                                                           | Electronic Circolum of Desistant Ass                                                                                          | -1                                         |                                                                                    | 06/10/2020                        |
|   |                                                                     | Electronic Signature of Registered Age                                                                                        | nc                                         |                                                                                    | Date                              |
|   | Officer/Dire                                                        | ctor Detail :                                                                                                    | Title                                      | 050                                                                                |                                   |
|   | Name<br>Address                                                     | Last Name, First Name<br>123 Sample Street,<br>Sample City, FL, 55555                                                         | Name<br>Address<br>City-State-Zin          | Last Name, First Name<br>123 Sample Street,<br>Sample City, FL, 55555              |                                   |
|   | Gity-State-Zip                                                      |                                                                                                    | Curl - Curle - Tub                         |                                                                                    |                                   |
|   | Title                                                               | PAST PRESIDENT                                                                                                    | Title                                      | SECRETARY                                                                          |                                   |
|   | Title<br>Name<br>Address<br>City-State-Zip                          | PAST PRESIDENT<br>Last Name, First Name<br>123 Sample Street,<br>Sample City, FL, 55555                                       | Titie<br>Name<br>Address<br>City-State-Zip | SECRETARY<br>Last Name, First Name<br>123 Sample Street,<br>Sample City, FL, 55555 |                                   |

## DBA / Fictitious Name Registration

 Reviewers will look at the following portions of this form to verify the following matches the

 information in the application:
 Search online:
 http://dos.sunbiz.org/ficinam.html

| Field Label or Description | Application Field                                     | Section        |  |
|----------------------------|-------------------------------------------------------|----------------|--|
| Fictitious Name            | Fictitious Business Name (Doing<br>Business As – DBA) | Question C. 1. |  |

## APPLICATION FOR RENEWAL OF FICTITIOUS NAME REGISTRATION# G1200003XXXX

Fictitious Name: ABC COMPANY

Current Mailing Address:

123 RAINBOW RD. CLERMONT, FL 34711

Current County of Principal Place of Business:

() Delete

LAKE

Current FEI Number:

12-3456789

#### Current Owner(s):

Document #: P980000XXX FEI #: XX40002867X

New Mailing Address:

New County of Principal Place of Business:

FILED Apr 06, 2017 Secretary of State

G1700003XXXX

New FEI Number:

Additions/Changes to Owner(s):

Document #: P980000XXX (X) Change () Addition FEI #: XX3XXXXX

NOTE: Form headings and format may vary slightly.

## County Business Tax Receipt / City Business Tax Receipt

Reviewers will look at the following portions of this form to verify the following matches the information in the application: <u>Search online: https://www.laketax.com/tax-search</u>

| Field Label or Description                  | Application Field   | Section        |
|---------------------------------------------|---------------------|----------------|
| Entity Name                                 | Legal Business Name | Question A. 1. |
| <ul> <li>Current Mailing Address</li> </ul> | Mailing Address     | Question F     |
| Paid Date                                   |                     | n/a            |
|                                             |                     |                |
| 1                                           |                     |                |
|                                             |                     |                |
|                                             |                     |                |

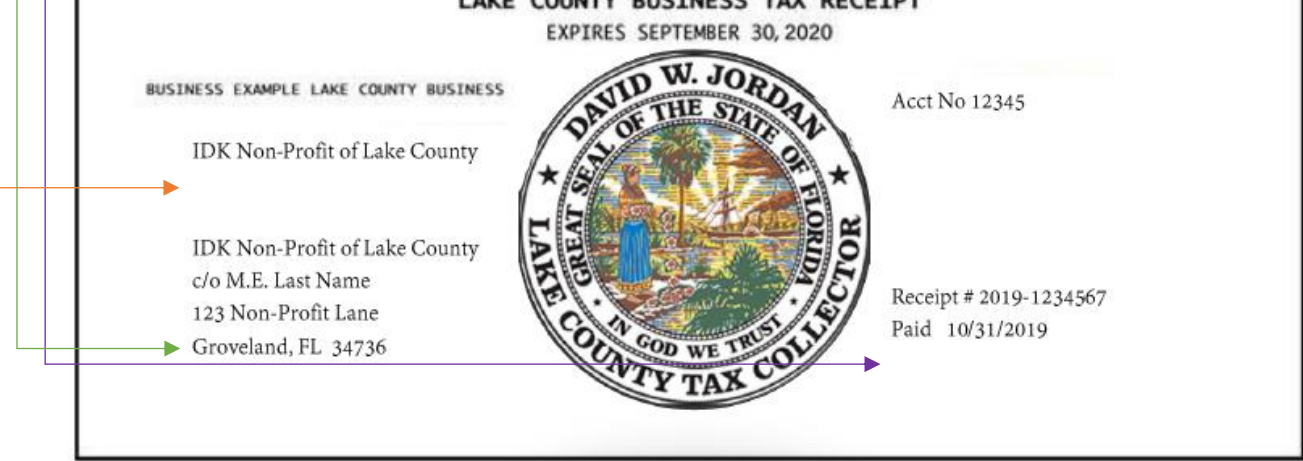

<u>Note</u> – It is also acceptable to use a printout or screenshots from the Office of Tax Collector website – See details under:

- > "Guides: How to Find"
- > "County Business Tax Receipt (BTR)

## IRS Form 1040 – Schedule C

# Reviewers will look at the following portions of this form to verify the following matches the information in the application

| Field Label or Description                                                                                                    | Application Field                                                                                                    | Section                                                                                                    |
|----------------------------------------------------------------------------------------------------|----------------------------------------------------------------------------------------------------|----------------------------------------------------------------------------------------------------|
| <ul> <li>Name of proprietor</li> </ul>                                                                                                    | Legal Business Name                                                                                                    | Question A. 1.                                                                                                    |
| Social Security Number (SSN)                                                                                                    | Social Security Number (SSN) or                                                                                                    | Question C. 3.                                                                                                    |
|                                                                                                    | Federal Employer ID Number<br>(FEIN)                                                                                                    |                                                                                                    |
| Box E - Business Address                                                                                                    | Business Address                                                                                                    | Question C. 4.                                                                                                    |
| - Year = 2019                                                                                                    | (verifies business existed prior                                                                                                    | n/a                                                                                                    |
|                                                                                                    | to 1/1/2020)                                                                                                    | 7 -                                                                                                    |
| Department of the Treasury<br>Internal Revenue Service (99) Attach to Form 1                                                                                                    | (Sole Proprietorship)<br>vww.irs.gov/ScheduleC for instructions and the lates<br>040, 1040-SR, 1040-NR, or 1041; partnerships genera                                                                                                    | t information.<br>Ily must file Form 1065.<br>Sequence No. 09                                                                                                    |
| Name of proprietor                                                                                                    |                                                                                                    | Social security number (SSN)                                                                                                    |
| A Principal business or profession, inclu                                                                                                    | iding product or service (see instructions)                                                                                                    | B Enter code from instructions                                                                                                    |
|                                                                                                    |                                                                                                    |                                                                                                    |
| O Duringer gement Kan gemente buring                                                                                                    | en energe lance blank                                                                                                    | D. Employer ID number (EIN) (see instr.)                                                                                                    |
| C Business name. If no separate busine                                                                                                    | ss name, leave blank.                                                                                                    | D Employer ID number (EIN) (see instr.)                                                                                                    |
| C Business name. If no separate busine                                                                                                    | rss name, leave blank.                                                                                                    | D Employer ID number (EIN) (see instr.)                                                                                                    |
| C Business name. If no separate busine<br>E Business address (including suite or n<br>City, town or post office, state, and Z                                                                                                    | room no.) ►                                                                                                    | D Employer ID number (EIN) (see instr.)                                                                                                    |
| Business name. If no separate busine     Business address (including suite or n     City, town or post office, state, and Z     F Accounting method: (1) Cash     Did you "materially participate" in the                                                                                                    | iss name, leave blank.<br>room no.) ►<br>IP code<br>(2)                                                                                                    | D Employer ID number (EIN) (see instr.)                                                                                                    |
| C Business name. If no separate busine<br>E Business address (including suite or n<br>City, town or post office, state, and Z<br>F Accounting method: (1) Cash<br>G Did you "materially participate" in the<br>H If you started or acquired this busines                                                                                                    | iss name, leave blank.<br>room no.) ►<br>IP code<br>(2) Accrual (3) Other (specify) ►<br>operation of this business during 2019? If "No," see inst<br>ss during 2019, check here                                                                 | D Employer ID number (EIN) (see instr.)                                                                                                    |
| C Business name. If no separate busine<br>E Business address (including suite or n<br>City, town or post office, state, and Z<br>F Accounting method: (1) Cash<br>G Did you "materially participate" in the<br>H If you started or acquired this busines<br>Did you make any payments in 2019                                                                                                    | iss name, leave blank.<br>room no.) ►<br>IP code<br>(2) Accrual (3) Other (specify) ►<br>operation of this business during 2019? If "No," see inst<br>ss during 2019, check here                                                                 | D Employer ID number (EIN) (see instr.)                                                                                                    |
| C Business name. If no separate busine<br>E Business address (including suite or n<br>City, town or post office, state, and Z<br>F Accounting method: (1) Cash<br>G Did you "materially participate" in the<br>H If you started or acquired this busines<br>I Did you make any payments in 2019<br>J If "Yes," did you or will you file require                                                                                                    | iss name, leave blank.<br>room no.) ►<br>IP code<br>(2) Accrual (3) Other (specify) ►<br>operation of this business during 2019? If "No," see inst<br>ss during 2019, check here                                                                 | D         Employer ID number (EIN) (see instr.)           ructions for limit on losses                                                                                                    |
| C Business name. If no separate busine<br>E Business address (including suite or r<br>City, town or post office, state, and Z<br>F Accounting method: (1) Cash<br>G Did you "materially participate" in the<br>H If you started or acquired this busines<br>I Did you make any payments in 2019<br>J If "Yes," did you or will you file require<br>Part I Income                                                                                                    | iss name, leave blank.<br>room no.) ►<br>IP code<br>(2) Accrual (3) Other (specify) ►<br>operation of this business during 2019? If "No," see inst<br>ss during 2019, check here                                                                 | D         Employer ID number (EIN) (see instr.)           ructions for limit on losses         .           ·         ·           ·         ·           ·         ·           ·         ·           ·         ·           ·         ·           ·         ·           ·         ·           ·         ·           ·         ·           ·         ·           ·         ·           ·         ·           ·         ·           ·         ·           ·         ·           ·         ·           ·         ·           ·         ·           ·         ·           ·         ·           ·         ·           ·         ·           ·         ·           ·         ·           ·         ·           ·         ·           ·         ·           ·         ·           ·         ·           ·         ·           ·         ·           ·         ·< |
| C Business name. If no separate busine<br>E Business address (including suite or no<br>City, town or post office, state, and Z<br>F Accounting method: (1) Cash<br>G Did you "materially participate" in the<br>H If you started or acquired this busines<br>I Did you make any payments in 2019<br>J If "Yes," did you or will you file require<br>Part I Income<br>1 Gross receipts or sales. See instruction                                                                                                    | IP code  (2) Accrual (3) Other (specify)  operation of this business during 2019? If "No," see inst ss during 2019, check here that would require you to file Form(s) 1099? (see instruct) ed Forms 1099?  operation of this income was reported | D         Employer ID number (EIN) (see instr.)           i         i           ructions for limit on losses         .           i         .           i         .< |
| <ul> <li>Business name. If no separate busines</li> <li>Business address (including suite or r<br/>City, town or post office, state, and Z</li> <li>F Accounting method: (1) Cash</li> <li>G Did you "materially participate" in the</li> <li>H If you started or acquired this busines</li> <li>I Did you make any payments in 2019</li> <li>J If "Yes," did you or will you file require</li> <li>Part I Income</li> <li>1 Gross receipts or sales. See instructive<br/>Form W-2 and the "Statutory employ</li> <li>Part uncome</li> </ul>              | IP code<br>(2) Accrual (3) Other (specify) ►<br>operation of this business during 2019? If "No," see inst<br>ss during 2019, check here                                                                                                    | D         Employer ID number (EIN) (see instr.)           i         i           ructions for limit on losses         .           ions)         .           .         .           Yes         No           .         .           Yes         No           .         .           Yes         No           .         .           Yes         No           .         .           Yes         No           .         .           Yes         No                                                                                                    |
| <ul> <li>Business name. If no separate busines</li> <li>Business address (including suite or r<br/>City, town or post office, state, and Z</li> <li>F Accounting method: (1) Cash</li> <li>G Did you "materially participate" in the</li> <li>H If you started or acquired this busines</li> <li>I Did you make any payments in 2019</li> <li>J If "Yes," did you or will you file require</li> <li>Part I Income</li> <li>1 Gross receipts or sales. See instructive<br/>Form W-2 and the "Statutory employ</li> <li>2 Returns and allowances</li> </ul> | IP code<br>(2) Accrual (3) Other (specify) ►<br>operation of this business during 2019? If "No," see inst<br>ss during 2019, check here                                                                                                    | D         Employer ID number (EIN) (see instr.)           ructions for limit on losses         .           .         .           .         .           .         .           .         .           .         .           .         .           .         .           .         .           .         .           .         .           .         .           .         .           .         .           .         .           .         .           .         .           .         .           .         .           .         .           .         .           .         .           .         .           .         .           .         .           .         .           .         .           .         .           .         .           .         .           .         .           .         .           .         .           .         .< |
| <ul> <li>Business name. If no separate busines</li> <li>Business address (including suite or recity, town or post office, state, and Z</li> <li>F Accounting method: (1) Cash</li> <li>G Did you "materially participate" in the</li> <li>H If you started or acquired this busines</li> <li>I Did you make any payments in 2019</li> <li>J If "Yes," did you or will you file require</li> <li>Part I Income</li> <li>1 Gross receipts or sales. See instructive</li> <li>Form W-2 and the "Statutory employ</li> <li>Returns and allowances</li></ul>   | iss name, leave blank.<br>room no.) ►<br>IP code<br>(2) Accrual (3) Other (specify) ►<br>operation of this business during 2019? If "No," see inst<br>ss during 2019, check here                                                                 | D         Employer ID number (EIN) (see instr.)           ructions for limit on losses                                                                                                    |

## IRS Form 941

# Reviewers will look at the following portions of this form to verify the following matches the information in the application

| Field Label                                                                                                    | or Description                                                                                                    | Application Field                                                                                                    | Section                                                                                                    |
|----------------------------------------------------------------------------------------------------|----------------------------------------------------------------------------------------------------|----------------------------------------------------------------------------------------------------|----------------------------------------------------------------------------------------------------|
| <br>Name of pro                                                                                                    | oprietor                                                                                                    | Legal Business Name                                                                                                    | Question A. 1.                                                                                                    |
| Employer Id                                                                                                    | entification Number                                                                                                    | Federal Employer ID Number                                                                                                    | Question C. 3.                                                                                                    |
| (EIN)                                                                                                    |                                                                                                    | (FEIN)                                                                                                    |                                                                                                    |
| Box E - Busi                                                                                                    | ness Address                                                                                                    | Business Address                                                                                                    | Question C. 4.                                                                                                    |
| Part 1. 1. –                                                                                                    | Number of                                                                                                    | Full-Time Equivalent Employees                                                                                                    | Question C. 12.                                                                                                    |
| employees                                                                                                    |                                                                                                    | (FTEs)                                                                                                    |                                                                                                    |
| Year (4 <sup>th</sup> Qt                                                                                                    | r <b>2019)</b>                                                                                                    | (verifies business existed prior                                                                                                    | n/a                                                                                                    |
|                                                                                                    |                                                                                                    | to 1/1/2020)                                                                                                    |                                                                                                    |
| Form 941 f(<br>(Rev. January 2019)<br>Employer identifica                                                                                                    | tion number (EIN) 1 2                                                                                                    | yer's QUARTERLY Federal Tax<br>of the Treasury – Internal Revenue Service<br>- 1 2 1 2 1 2 1 2 1                                                                                                    | Report for this Quarter of 2019<br>(Check one.)                                                                                                    |
| Form <b>941 f</b><br>(Rev. January 2019)<br>Employer identific:<br>Name (not your t                                                                                                    | tion number (EIN) 1 2                                                                                                    | yer's QUARTERLY Federal Tax<br>of the Treasury – Internal Revenue Service<br>- 1 2 1 2 1 2 1<br>of Lake County                                                                                                    | Return 9501.<br>OMB No. 1545-0<br>Report for this Quarter of 2019<br>(Check one.)<br>1: January, February, March<br>2: April May, June                                                                                                    |
| Form <b>941 f</b><br>(Rev. January 2019)<br>Employer identifica<br>Name (not your to<br>Trade name (if a)                                                                                                 | tion number (EIN) 1 2                                                                                                    | yer's QUARTERLY Federal Tax<br>of the Treasury – Internal Revenue Service<br>– 1 2 1 2 1 2 1<br>of Lake County                                                                                                    | Return       9501.3         OMB No. 1545-00         Report for this Quarter of 2019<br>(Check one.)         1: January, February, March         2: April, May, June         3: July August September                                                                                                    |
| Form <b>941 f</b><br>(Rev. January 2019)<br>Employer identification<br>Name (not your the trade name (if at a state)<br>Address 123                                                                       | Dr 2019:       Employ         Department       Department         ttion number (EIN)       1       2         rade name)       IDK Non-Profit of         7½                                                                                                    | yer's QUARTERLY Federal Tax<br>of the Treasury – Internal Revenue Service<br>- 1 2 1 2 1 2 1 2 1<br>of Lake County                                                                                                    | Return 95013<br>OMB No. 1545-00<br>Report for this Quarter of 2019<br>(Check one.)<br>1: January, February, March<br>2: April, May, June<br>3: July, August, September<br>X 4: October, November, December                                                                                                    |
| Form <b>941 f</b><br>(Rev. January 2019)<br>Employer identifica<br>Name (not your to<br>Trade name (if au<br>Address 123<br>Numb                                                                          | Dr 2019:       Employ         Department       Department         ttion number (EIN)       1       2         tade name)       IDK Non-Profit control         ny)                                                                                                    | yer's QUARTERLY Federal Tax<br>of the Treasury – Internal Revenue Service<br>- 1 2 1 2 1 2 1<br>of Lake County<br>Suite or room number                                                                                                    | Return       9501.3         OMB No. 1545-00         Report for this Quarter of 2019<br>(Check one.)         1: January, February, March         2: April, May, June         3: July, August, September         So to www.irs.gov/Form941 for                                                                                               |
| Form <b>941 f</b><br>(Rev. January 2019)<br>Employer identification<br>Name (not your to<br>Trade name (if a)<br>Address 123 J<br>Numb                                                                    | or 2019:       Employ Department;         ttion number (EIN)       1       2         rade name)       IDK Non-Profit (         ny)                                                                                                    | yer's QUARTERLY Federal Tax<br>of the Treasury – Internal Revenue Service<br>- 1 2 1 2 1 2 1<br>of Lake County<br>Suite or room number<br>FL 34736                                                                                                    | Return       95013         OMB No. 1545-00         Report for this Quarter of 2019         (check one.)         1: January, February, March         2: April, May, June         3: July, August, September         X 4: October, November, December         Go to www.irs.gov/Form941 for         instructions and the latest information. |
| Form <b>941 f</b><br>(Rev. January 2019)<br>Employer identifica<br>Name (not your to<br>Trade name (if al<br>Address) 123<br>Numb<br>Grov<br>City                                                         | or 2019:       Employ         Department       Department         ttion number (EN)       1       2         tade name       IDK Non-Profit department         tade name       IDK Non-Profit department         two       Street         reland                                                                                                    | yer's QUARTERLY Federal Tax<br>of the Treasury – Internal Revenue Service<br>- 1 2 1 2 1 2 1<br>of Lake County<br>Suite or room number<br>FL 34736<br>State ZIP code                                                                                                    | <b>Return</b> 95013         OMB No. 1545-00 <b>Report for this Quarter of 2019</b> (check one.)         1: January, February, March         2: April, May, June         3: July, August, September         Go to www.irs.gov/Form941 for<br>instructions and the latest information.                                                       |
| Form <b>941 f</b><br>(Rev. January 2019)<br>Employer identifica<br>Name (not your t<br>Trade name (if al<br>Address) 123<br>Numb<br>Grov<br>City                                                          | or 2019:       Employ         Department       Department         ition number (EIN)       1       2         rade name)       IDK Non-Profit         rade name)       IDK Non-Profit         rade name)       IDK Non-Profit         rade name)       ibk Non-Profit         rade name)       ibk Non-Profit         rade name       ibk Non-Profit         rade name       ibk Non-Profit         rade name       ibk Non-Profit | yer's QUARTERLY Federal Tax<br>of the Treasury – Internal Revenue Service<br>- 1 2 1 2 1 2 1<br>of Lake County<br>Suite or room number<br>FL 34736<br>State<br>Foreign province/county<br>Foreign postal code                                                                       | <b>Return</b> 95013         OMB No. 1545-0 <b>Report for this Quarter of 2019</b> (check one.)         1: January, February, March         2: April, May, June         3: July, August, September         Go to www.irs.gov/Form941 for instructions and the latest information.                                                           |
| <br>Form <b>941 f</b><br>(Rev. January 2019)<br>Employer identification<br>Name (not your to<br>Trade name (if all<br>Address 123 )<br>Numb<br>Grov<br>City                                               | or 2019:       Employ Department         stion number (EIN)       1       2         stion number (EIN)       1       2         rade name)       IDK Non-Profit (         nv/                                                                                                    | yer's QUARTERLY Federal Tax<br>of the Treasury – Internal Revenue Service<br>- 1 2 1 2 1 2 1<br>of Lake County<br>Suite or room number<br>FIL 34736<br>State<br>Foreign province/county<br>Foreign postal code                                                                      | Return       95013         OMB No. 1545-00         Report for this Quarter of 2019<br>(Check one.)         1: January, February, March         2: April, May, June         3: July, August, September         So to www.irs.gov/Form941 for<br>instructions and the latest information.                                                    |
| Form <b>941 f</b><br>(Rev. January 2019)<br>Employer identification<br>Name (not your to<br>Trade name (if all<br>Address 1233<br>Numb<br>Grov<br>City<br>Foreig<br>Read the separa                       | or 2019:       Employ         Department       Department         stion number (EN)       1       2         rade name)       IDK Non-Profit department         rade name)       IDK Non-Profit department         non-Profit Lane       reland         reland       reland         n country name       te instructions before you co         ver these questions for th                                                                                                    | yer's QUARTERLY Federal Tax<br>of the Treasury – Internal Revenue Service<br>- 1 2 1 2 1 2 1<br>of Lake County<br>Suite or room number<br>FL 34736<br>State<br>Foreign province/county<br>Foreign postal code<br>proplete Form 941. Type or print within the boxes.<br>his guarter. | Return       95013         OMB No. 1545-0         Report for this Quarter of 2019<br>(Check one.)         1: January, February, March         2: April, May, June         3: July, August, September         X 4: October, November, December/<br>Go to www.irs.gov/Form941 for<br>instructions and the latest information.                |
| Form <b>941 f</b><br>(Rev. January 2019)<br>Employer identifica<br>Name (not your t<br>Trade name (if al<br>Address) 123<br>Numb<br>Grov<br>City<br>Foreig<br>Read the separa<br>Part 1: Answ<br>1 Number | or 2019:       Employ         Department       Department         ation number (EN)       1       2         rade name)       IDK Non-Profit         non-Profit Lane       or         or       Street         reland       In country name         te instructions before you convert these questions for the point of employees who received                                                                                                    | yer's QUARTERLY Federal Tax         of the Treasury - Internal Revenue Service         -       1       2       1       2       1         -       1       2       1       2       1       2       1         of Lake County                                                           | <b>Return</b> 9501.7         OMB No. 1545-0 <b>Report for this Quarter of 2019</b> (check one.)         1: January, February, March         2: April, May, June         3: July, August, September         Go to www.irs.gov/Form941 for instructions and the latest information.                                                          |

## IRS Form 943

Reviewers will look at the following portions of this form to verify the following matches the information in the application

| Field Label or Description              | Application Field                             | Section         |
|-----------------------------------------|-----------------------------------------------|-----------------|
| Name                                    | Legal Business Name                           | Question A. 1.  |
| Employer Identification Number<br>(EIN) | Federal Employer ID Number<br>(FEIN)          | Question C. 3.  |
| Part 1. 1. – Number of employees        | Full-Time Equivalent Employees<br>(FTEs)      | Question C. 12. |
| Year                                    | (verifies business existed prior to 1/1/2020) | n/a             |
|                                         |                                               |                 |

| Form 943                                                                                                    | Employer's Annual Federal Tax Return for Agricultural En                                                                                                    | nployees | OMB No. 1545-0035                                |            |
|----------------------------------------------------------------------------------------------------|----------------------------------------------------------------------------------------------------|----------|--------------------------------------------------|------------|
| Department of the Treasury<br>Internal Revenue Service                                                                                                   | ► Go to www.irs.gov/Form943 for instructions and the latest information                                                                                                    | ι.       | 2019                                             |            |
| Type<br>or                                                                                                    | Name (as distinguished from trade name)  Trade name, if any                                                                                                    | EIN)     | If address is                                    |            |
| Print                                                                                                    | Address (number and street)<br>City or town, state or province, country, and ZIP or foreign postal code                                                                                                    |          | different from<br>prior return,<br>check here. ► |            |
|                                                                                                    | If you don't have to file returns in the future, check here                                                                                                    | · . •    | •                                                |            |
| 1 Number of agr                                                                                                    | icultural employees employed in the pay period that includes March 12, 2019 🤇                                                                                                    | .▶ 1     |                                                  | $\nearrow$ |
| <ol> <li>Total wages s</li> <li>Social security</li> <li>Total wages s</li> <li>Medicare tax (</li> <li>Total wages s</li> <li>Additional Met</li> </ol> | ubject to social security tax       .       .       .       .       .       .       .       .       .       .       .       .       .       .       .       .       .       .       .       .       .       .       .       .       .       .       .       .       .       .       .       .       .       .       .       .       .       .       .       .       .       .       .       .       .       .       .       .       .       .       .       .       .       .       .       .       .       .       .       .       .       .       .       .       .       .       .       .       .       .       .       .       .       .       .       .       .       .       .       .       .       .       .       .       .       .       .       .       .       .       .       .       .       .       .       .       .       .       .       .       .       .       .       .       .       .       .       .       .       .       .       .       .       .       .       . <t< th=""><th> 3</th><th></th><th></th></t<> | 3        |                                                  |            |

## IRS Letter of Determination -501(c)(3)

Reviewers will look at the following portions of this document to verify the following matches the<br/>information in the applicationSearch online: <a href="https://apps.irs.gov/app/eos/">https://apps.irs.gov/app/eos/</a>

|                                                     | Section or Description                                                                                                    |                                                                 | Application Field                                                                                                    | Section                                                                                                    |
|-----------------------------------------------------|----------------------------------------------------------------------------------------------------|-----------------------------------------------------------------|----------------------------------------------------------------------------------------------------|----------------------------------------------------------------------------------------------------|
|                                                     | Date                                                                                                    |                                                                 | (verifies entity existed prior to 1/1/2020)                                                                                                    | n/a                                                                                                    |
|                                                     | _ Name                                                                                                    |                                                                 | Legal Business Name                                                                                                    | Question A. 1.                                                                                                    |
|                                                     | Federal Identification Nu                                                                                                    | ımber                                                           | Federal Employer ID Number<br>(FEIN)                                                                                                    | Question C. 2.                                                                                                    |
|                                                     | Type of Non-Profit Entity                                                                                                    | /                                                               | Entity Type                                                                                                    | Question C. 3.                                                                                                    |
|                                                     |                                                                                                    | Date<br>Date<br>1DK<br>123                                      | rnal Revenue Service<br>e: May 8, 2004<br>Non-Profit of Lake County<br>Non-Profit Lane                                                                                                    | Department of the Treasury<br>P. O. Box 2508<br>Cincinnati, OH 45201<br>Person to Contact:<br>Ms. Customer Service                                                                                                    |
|                                                     |                                                                                                    | Gro                                                             | veland, FL 34736                                                                                                    | Federal Identification Number:                                                                                                    |
|                                                     |                                                                                                    | Dear J<br>We're<br>under<br>contri<br>receiv<br>2055,<br>status | applicant:<br>pleased to tell you we determined<br>Internal Revenue Code (IKC) Section<br>butions they make to you under IRC<br>se tax deductible bequests, devises<br>2106, or 2522. This letter could h<br>s. Please keep it for your records.                                                                                                    | you're exampt from federal income tax<br>n 501(c)(3). Dohors can deduct<br>Section 170. You're also qualified to<br>, transfers or gifts under Section<br>elp resolve questions on your exempt                                                                                         |
| Only two<br>entities a<br>for Non-F<br>- 50<br>- Ch | Only two types of non-profit<br>entities are currently eligible<br>for Non-Profit Grant Program:<br>- 501(c)(3)<br>- Chambers of Commerce |                                                                 | zations exempt under IRC Section 56<br>r public charities or private founda<br>y under the IRC Section listed at 1<br>indicated at the top of this letter<br>0-EZ/990-N, our records show you're<br>ation return (Form 990 or Form 990-<br>Postcard). If you don't file a requ<br>wutive years, your exempt status will<br>indicated at the top of this letter | 01(c)(3) are further classified as<br>ations. We determined you're a public<br>the top of this letter.<br>That you're required to file Form<br>required to file an annual<br>EZ) or electronic notice (Form 990-N,<br>lired return or notice for three<br>ll be automatically revoked. |
|                                                     |                                                                                                    | enclos<br>For im<br>organi:<br>to view<br>which o               | ed addendum is an integral part of<br>portant information about your resp<br>zation, go to www.irs.gov/charities<br>w Publication 4221-PC, Compliance G<br>describes your recordkeeping, repor                                                                                                    | this letter.<br>consibilities as a tax-exempt<br>c. Enter "4221-PC" in the search bar<br>buide for 501(c)(3) Public Charities,<br>ting, and disclosure requirements.                                                                                                    |

**Note for Chambers of Commerce**: For Application Question E.3, a Chamber of Commerce should upload a document that shows the IRS recognizes the entity as a Chamber of Commerce. This document should contain the IRS clearly referring to the entity as a Chamber of Commerce, <u>or</u> it could show that the Chamber of Commerce is a 501(c)(3) or a 501(c)(6). <u>Note</u>: No other 501(c)(6) entities are eligibility for grant funds under the current eligibility criteria.

## Guides: How to Find

State of Florida business filing Annual Report (Sunbiz.org)

- 1. Go to: <u>http://search.sunbiz.org/Inquiry/CorporationSearch/ByName</u>
- 2. Enter your organization's name in the search box. Click "Search Now"

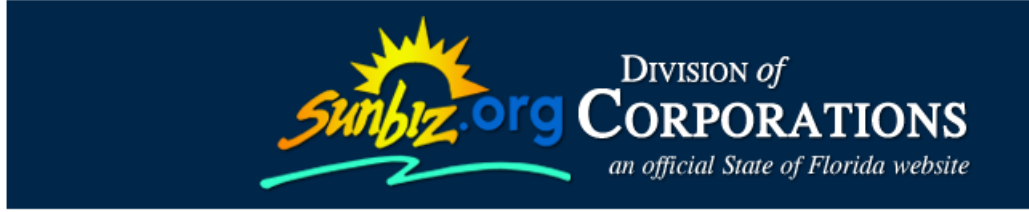

Department of State / Division of Corporations / Search Records /

| Search for Corporations, Limited Liability | Companies, Limited Partnerships, and Trademarks by Name |
|--------------------------------------------|---------------------------------------------------------|
| Entity Name:                               | Search Now                                              |

3. Select your Corporate Name in Entity Name List.

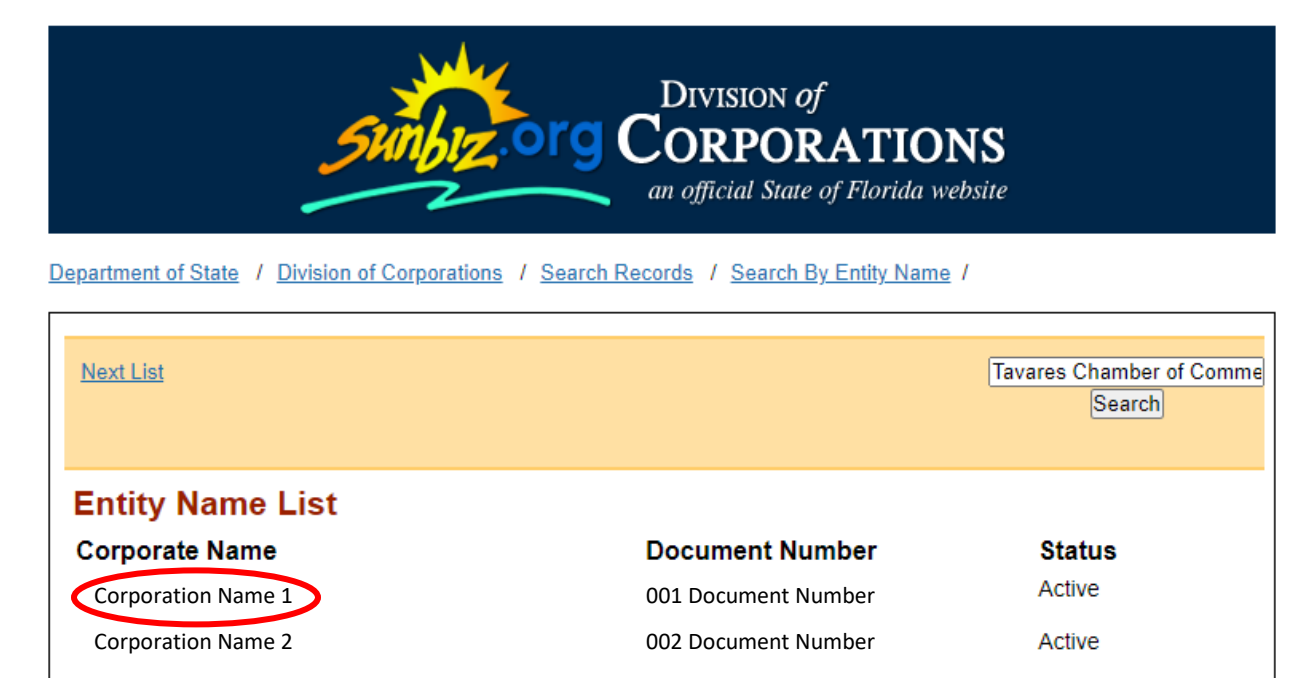

4. Scroll down to "Document Images" and select "View Image in PDF Format" of most recent Annual Report to download.

## Document Images

| 06/10/2020 ANNUAL REPORT | View image in PDF format | > |
|--------------------------|--------------------------|---|
| 04/23/2019 ANNUAL REPORT | View image in PDF format |   |
| 03/12/2018 ANNUAL REPORT | View image in PDF format |   |

DBA / Fictious Name Registration (Sunbiz.org)

- 1. Go to: <u>http://dos.sunbiz.org/ficinam.html</u>
- 2. Enter your organization's name in the search box. Click "Search"

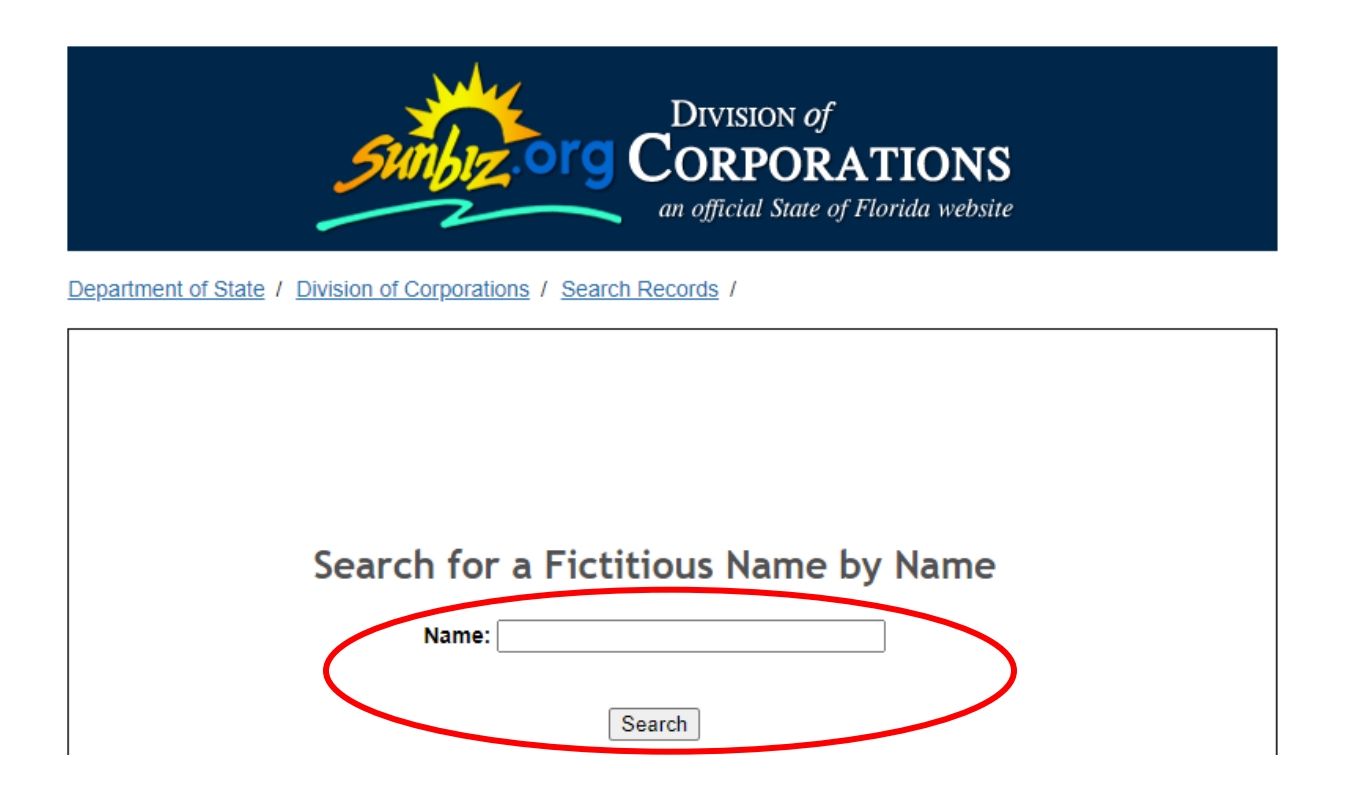

3. Select your Corporate Name in Entity Name List.

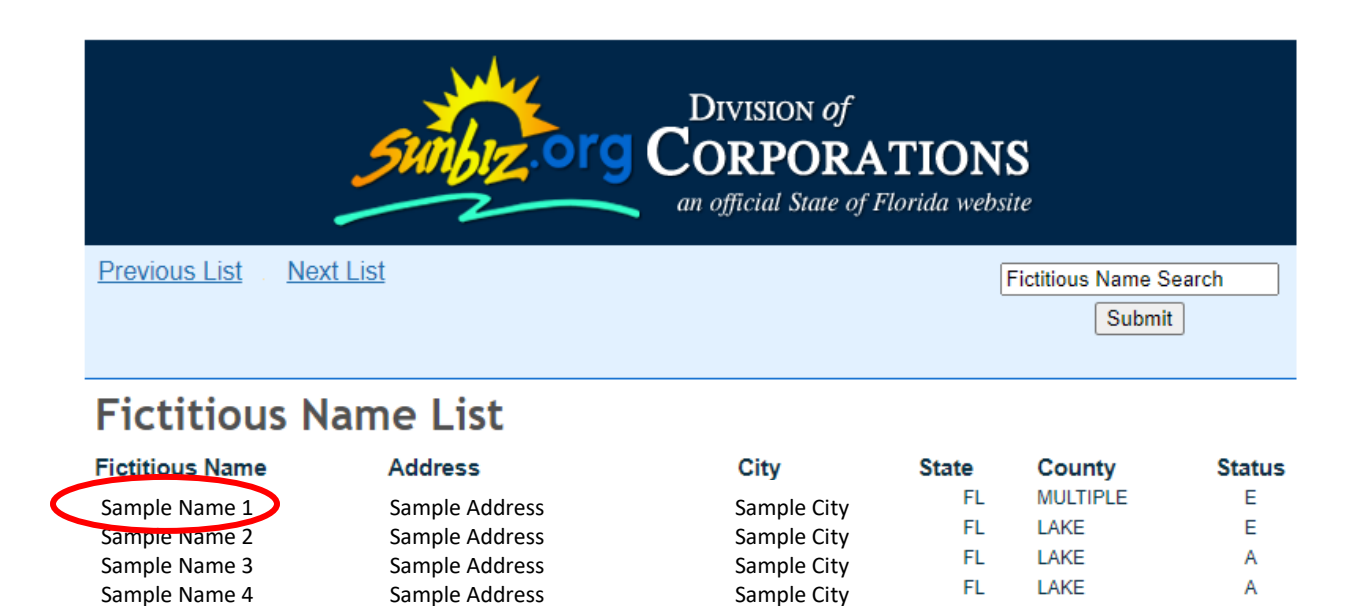

4. Scroll down to "Document Images" and select "View Image in PDF Format" of the Fictitious Name Filing

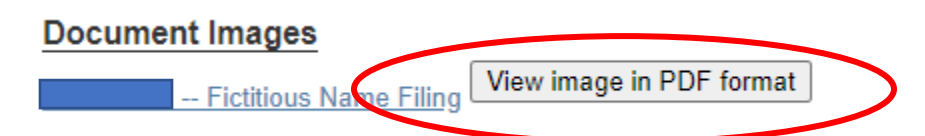

5. Click "Click here to view your image"

| FLORID<br>DIVISIO  | a Departme<br>on of Corpo | ORATIONS            | Sunbiz Org        |       |      |  |
|--------------------|---------------------------|---------------------|-------------------|-------|------|--|
| Home               | Contact Us                | E-Filing Services   | Document Searches | Forms | Help |  |
| <u>Return to D</u> | letail Screen             |                     |                   |       |      |  |
|                    | C                         | <u>Click here t</u> | o view your image | >     |      |  |

6. Save your download to upload later in the application portal.

## County Business Tax Receipt (BTR)

- 1. Go to: https://lake.county-taxes.com/public
- 2. Enter Name into the Search Field and click "Search"

|                    | Davia m. se |         |               |                 |                  |       |
|--------------------|-------------|---------|---------------|-----------------|------------------|-------|
| Tax Collector Home | Q Search    | Reports | RenewExpress™ | TouristExpress™ | Terms Of Service | E Car |
|                    |             |         |               |                 |                  |       |
|                    |             |         |               |                 |                  |       |
|                    |             |         |               |                 |                  |       |

- 3. Click on the correct Business name from the list provided.
- 4. Click on "Print this Page", save as a .pdf to upload into your application

| OFFICE      | e of              | THE TA                    | Lake Count<br><b>X COLL</b> | y, Florida<br><b>ECTOR</b><br>r. Collogati |           |              |        |                 | _      |
|-------------|-------------------|---------------------------|-----------------------------|--------------------------------------------|-----------|--------------|--------|-----------------|--------|
| A Tax Colle | ector Hom         | le Q Search               | n Reports                   | Renev                                      | vExpress™ | ouristExpre  | ss™ Te | rms Of Service  | 🏲 Cart |
|             | 2020 D<br>CENTI   | Details — Bi<br>RAL FLORI | usiness Tax<br>DA, L.L.C.   | Account                                    | Sample Co | mpany        |        | Print this page | >      |
| Bu          | siness Tax        | Account #94604            | 4                           |                                            | Acco      | ount details |        | unt history     |        |
|             | (                 | 2020                      | 2019                        | 2018                                       | 2017      |              | 2008   |                 |        |
|             |                   | Paid                      | Paid                        | Paid                                       | Paid      |              | Paid   |                 |        |
|             | Account           | number:                   | 00000                       | 1578                                       |           |              |        |                 |        |
|             | Busines           | s start date:             | 5/15/2                      | 005                                        |           |              |        |                 |        |
|             | Physical          | business locati           | ion: Grove                  | and                                        |           |              |        |                 |        |
|             | Business address: |                           | 123 Sa<br>Grovel            | mple Lane<br>and, FL 347                   | 36        |              |        |                 |        |
|             | Mailing a         | address:                  | Sample<br>P.O. Bo<br>Grove  | e Company<br>ox 000<br>and, FL 3473        | 36        |              |        |                 |        |
|             | Owner(s           | )                         | M.E. S<br>456 Sa<br>Mount   | ample<br>mple Lane<br>: Dora, FL           |           |              |        |                 |        |

## Determination Letter Search on IRS.gov [501(c)(3)]

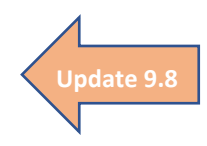

- 1. Go to: <u>https://apps.irs.gov/app/eos/</u>
- 2. "Select Database" as "Determination Letters" AND "Search By" Either Employer Identification Number OR Organization Name

|   | ۶ IRS                                                                                                    | 5          |                   |               |  |  |  |  |  |  |
|---|----------------------------------------------------------------------------------------------------|------------|-------------------|---------------|--|--|--|--|--|--|
|   | File                                                                                                    | Рау        | Refunds           | Credits & Ded |  |  |  |  |  |  |
|   | Home > Charities and Non-Profits > Search for Charities > Tax Exempt Organizat Tax Exempt Organization Search |            |                   |               |  |  |  |  |  |  |
|   | Select Databas                                                                                                | e <b>ð</b> | Search By 🚯       | •             |  |  |  |  |  |  |
| < | Determination Le                                                                                              | tters      | Organization Name |               |  |  |  |  |  |  |
|   | Sea                                                                                                    | arch       | Re                | set           |  |  |  |  |  |  |

3. Enter your organization's EIN OR name in the search box. Click "Search"

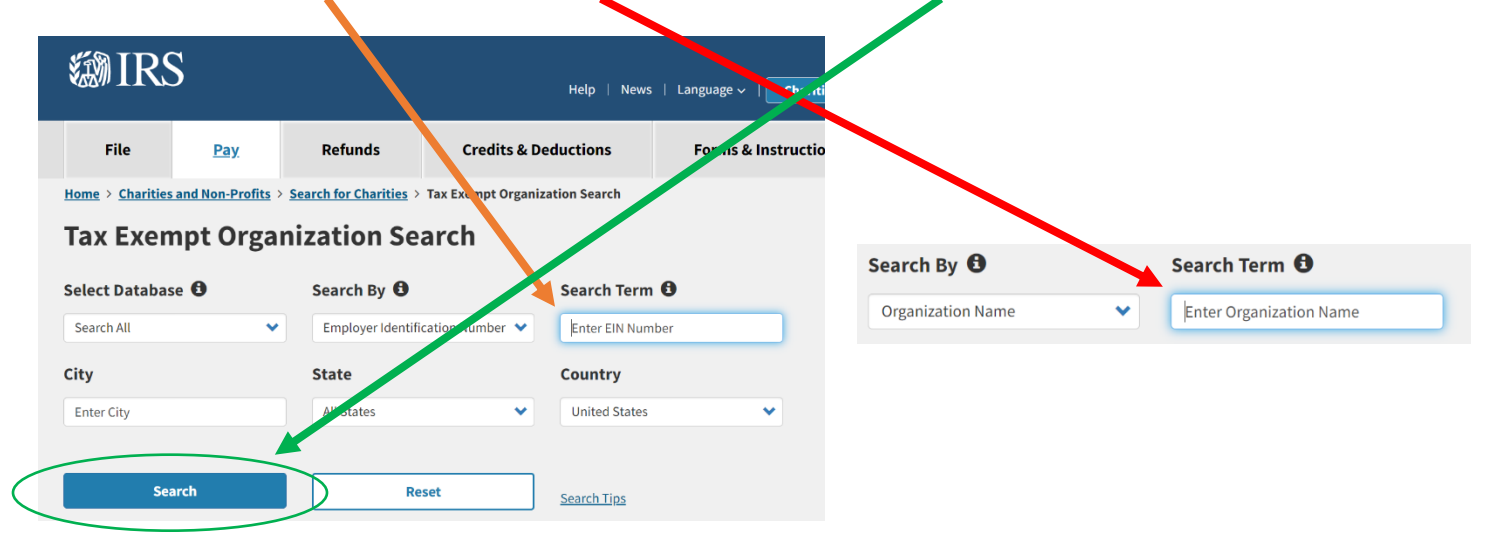

- 4. Click on your Entity Name
- 5. Click on "Determination Letter" The letter will automatically download.

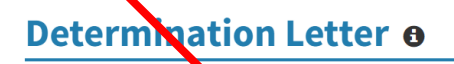

A favorable determination detter is issued by the IRS if an organization meets the requirements for tax-exempt sta

Determination Letter: Determination Letter

## Eligibility Criteria & Required Documentation

## **For-Profits**

Lake County is allocating up to \$12 million in emergency relief to support local businesses within the County that have been negatively impacted by the COVID-19 pandemic. Funds are available as part of the Coronavirus Aid, Relief, and Economic Security ("CARES") Act federal stimulus package. As a part of that relief, the County is offering emergency financial support through the Lake CARES Business Assistance Grant Program on a first come first serve basis to qualifying businesses with accurate and complete applications. Qualifying businesses may be eligible to receive a one-time grant between \$4,000 and \$30,000 to help them recover from the negative financial consequences resulting from the COVID-19 pandemic.

Update 9.22

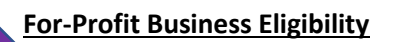

Update 9.22

Update 9.22

- Business was in operation prior to **February 15, 2020**.
  - Business has been negatively impacted by the COVID-19 emergency.
- Business has a physical location in Lake County that was operating legally within Lake County and the State of Florida prior to **February 15, 2020**.
- Business can demonstrate ongoing operations within Lake County through February 15, 2020.
- Business expects to continue/resume operations after all State Executive Orders restrictions are lifted.
- Business is not a subsidiary or partially owned by a publicly traded company or a hedge fund.
- Business does not have any legal actions against or from Lake County or its municipalities, including code enforcement liens.
- No owner, officer, partner, or principal actor of the business has a felony conviction for financial mismanagement within the last two years for which he or she is still serving a sentence (including prison, parole, and probation).
- Business is not operating in violation of any state, federal or local laws.

## **Documentation Required to Upload**

- 1. A Completed IRS Form W-9
- 2. The following, as applicable:
  - Most recent State of Florida business filing Annual Report
  - DBA/Fictitious Name registration
  - Most recent County Business Tax Receipt and/or City Business Tax Receipt
  - 2019 IRS Form 1040 Schedule C (Note, IRS Form 1099-MISC may be an approved alternative)
  - IRS Form 941 (Q4 2019) or IRS Form 943 (Annual 2019) for business paying wages
- 3. Driver's License Copy for each applicant (front only)

## Non-Profits

Lake County is allocating up to \$3.5 million in emergency relief to support local non-profits and Chambers of Commerce within the County that have been negatively impacted by the COVID-19 pandemic. Funds are available as part of the Coronavirus Aid, Relief, and Economic Security ("CARES") Act federal stimulus package. As a part of that relief, the County is offering emergency financial support through the Lake CARES Business Assistance Grant Program on a first come first serve basis to qualifying organizations with accurate and complete applications. Qualifying non-profits and Chambers of Commerce may be eligible to receive a one-time grant of \$10,000 to help them recover from the negative financial consequences resulting from the COVID-19 pandemic.

Update 9.16

## Non-Profit Eligibility

Update 9.22

Update 9.22

- Organization is a Non-profit 501(c)(3) or Chamber of Commerce.
- Organization was in operation prior to February 15, 2020.
- Organization has been negatively impacted due to the COVID-19 emergency.
  - Organization has a physical location in Lake County that was legally operating within Lake
     County and the State of Florida prior to February 15, 2020.
  - Organization expects to continue/resume operations after all State Executive Orders restrictions are lifted.
- Organization is not a subsidiary of another organization.
- Organization does not have any legal actions against or from Lake County or its municipalities, including code enforcement liens.
- No owner, officer, partner, or principal actor of the organization has a felony conviction for financial mismanagement within the last two years for which he or she is still serving a sentence (including prison, parole, and probation).
- Organization is not operating in violation of any state, federal or local laws.

## **Documentation Required to Upload**

- 1. A Completed IRS Form W-9
- 2. A copy of IRS 501(c)(3) determination letter or other IRS recognition document
- 3. The following, as applicable:
  - Most recent State of Florida business filing Annual Report
  - DBA/Fictitious Name registration
  - Most recent County Business Tax Receipt and/or City Business Tax Receipt
  - IRS Form 941 (Q4 2019) or IRS Form 943 (Annual 2019) for organizations paying wages
- 4. Driver's License Copy for each applicant (front only)